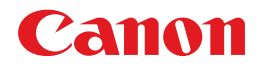

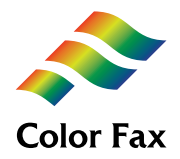

# MultiPASS...C70

# ファクスガイド

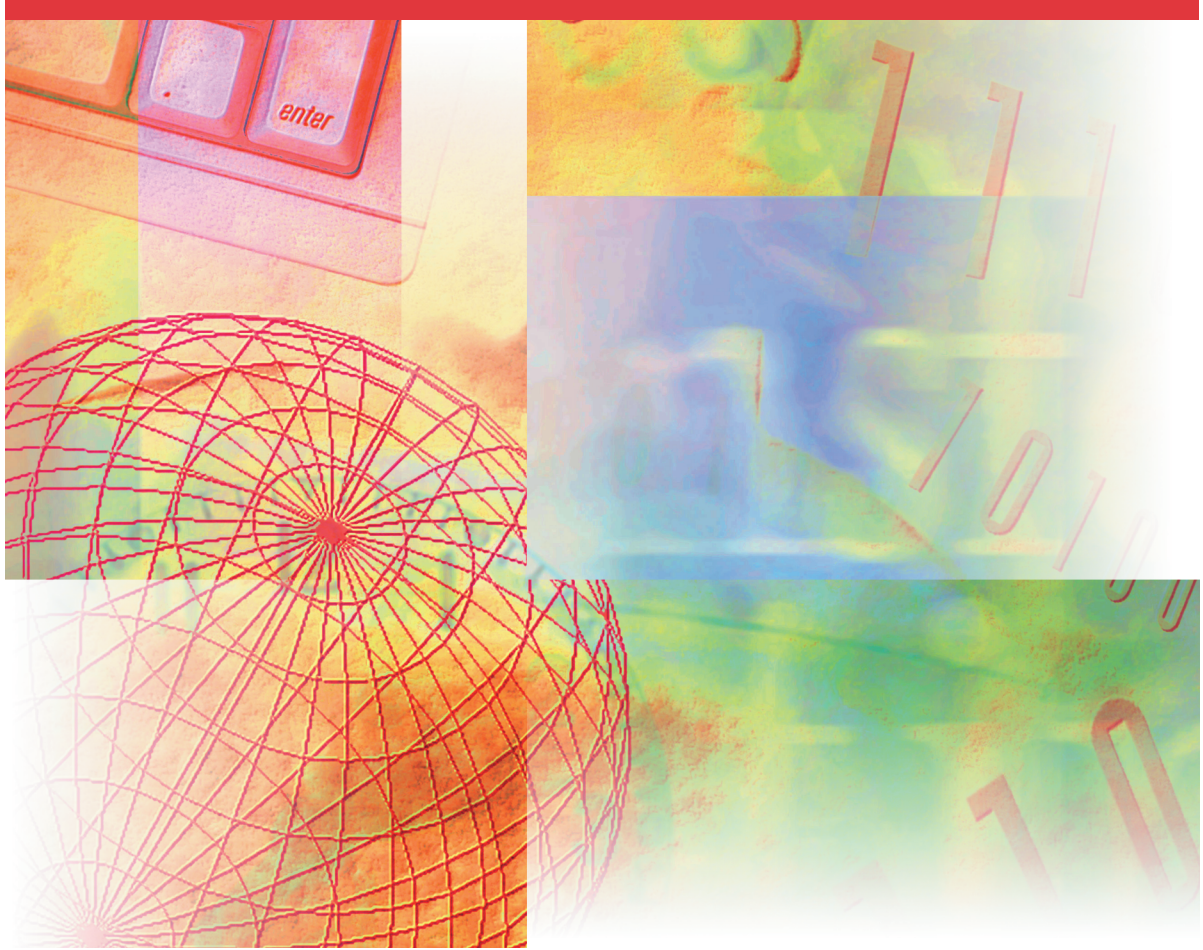

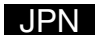

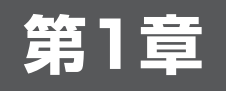

ご使用の前に

# アフターサービスについて

本機は最新の技術を使って、トラブルなどが発生しないよう細心の注意を払って設計されています。 何か問題が発生したときは、まず「第8章 困ったときには」を参照してください。それでも問題が解 消されないときは、お買い求めの販売店、またはキヤノンお客様相談センター(裏表紙)までお問い合 わせください。

# 操作パネル

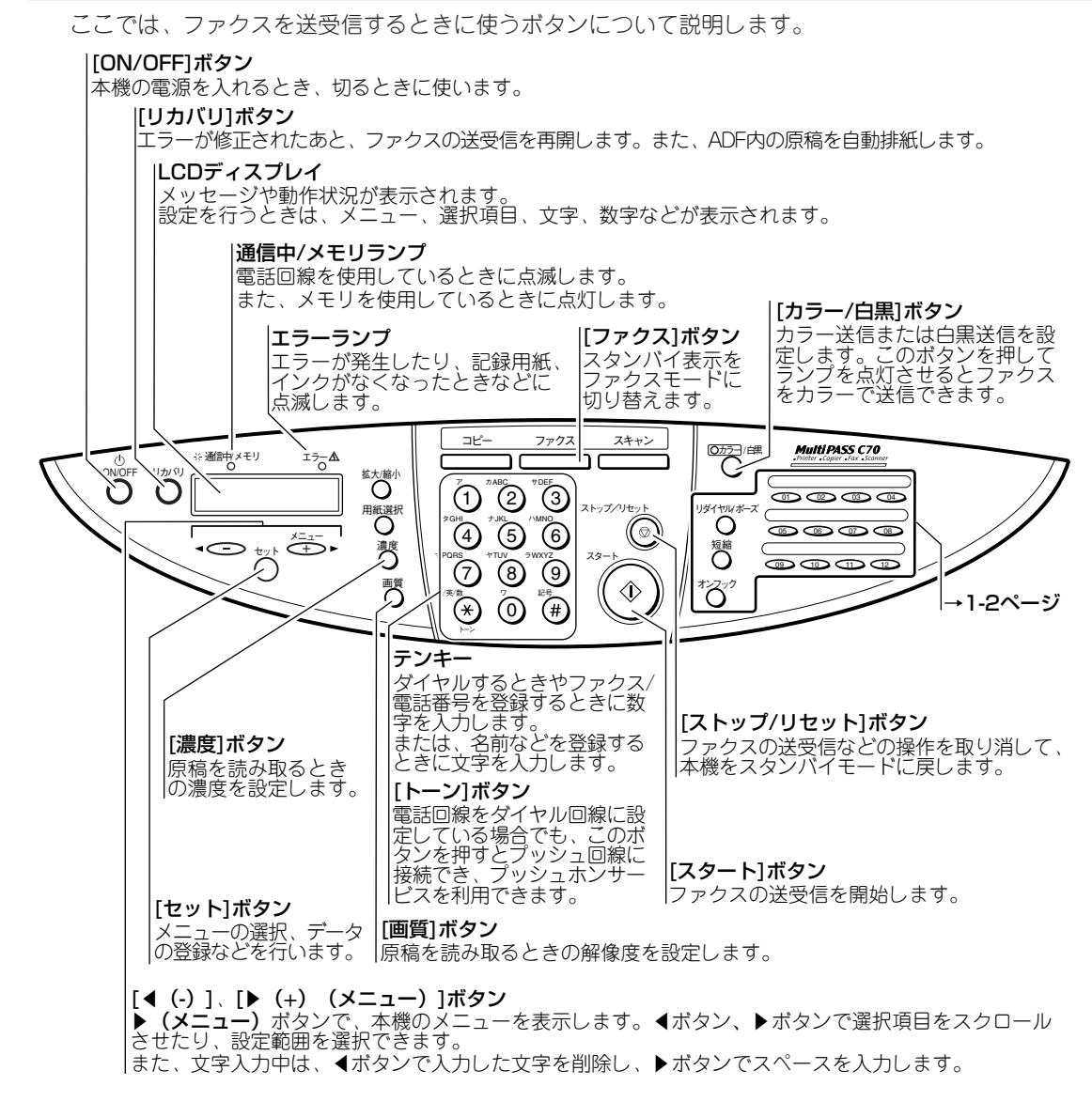

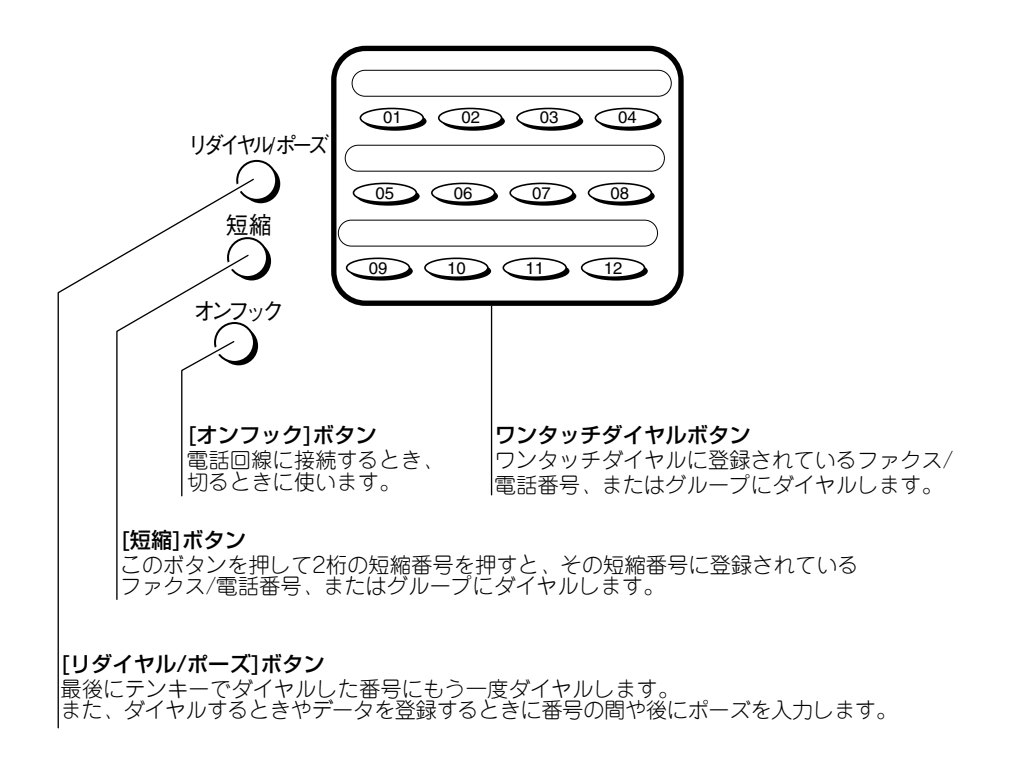

# スタンバイ表示

スタンバイ表示は、どのモードが選ばれているかにより表示が異なります。電源を入れたときは、コ ピーモードが選ばれています。ファクスボタンを押すと、ファクスモードに切り替わります。 ファクスモードのスタンバイ表示は、次のとおりです。

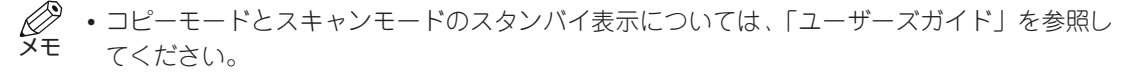

■ ファクスモード

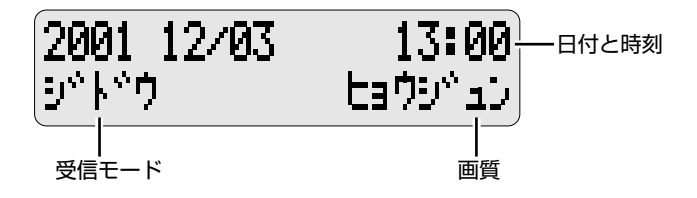

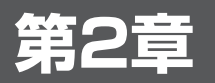

# 基本的な設定

# 本機の設定方法

本機では、発信元情報の登録などの基本設定や送受信方法、スピードダイヤル、印刷設定、システム管理上の設定など、お好みに応じて詳細な設定を行うことができます。本機の設定をするには、次の2つの方法があります。

#### ■ 操作パネルを使う方法

操作パネルから直接設定します。詳細については、本書に記載されています。本機をパソコンに接続していない場合は、操作パネルから設定してください。

#### ■ MultiPASS Suiteを使う方法

本機に付属しているMultiPASS Suiteを使って、パソコンから設定します。詳細については、 「MultiPASS Suiteソフトウェアガイド」を参照してください。

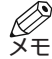

操作パネルとMultiPASS Suiteの両方から設定した場合、最後に行った設定が有効になります。
 なお、操作パネルから行った設定は、MultiPASS Suiteの画面には反映されません。混乱しないように、操作パネルかMultiPASS Suiteのどちらか一方から設定することをおすすめします。
 本機をパソコンに接続している場合は、MultiPASS Suiteから設定することをおすすめします。

•本機をパソコンに接続している場合は、MultiPASS Suiteから設定することをおすすめします。

# 文字を入力する

テンキーに割り当てられている文字は、次のとおりです。

| ボタン                    | <b>カナモード(</b> ∶ア)           | 英字モード(∶A)                       | 数字モード(∶1)       |
|------------------------|-----------------------------|---------------------------------|-----------------|
| (1)                    | アイウエオ                       |                                 | 1               |
| <sup>77 ABC</sup>      | カキクケコ                       | ABCabc                          | 2               |
| *DEF                   | サシスセソ                       | DEFdef                          | 3               |
| <sup>2 GHI</sup>       | タチツテト                       | GHlghi                          | 4               |
| <sup>±JKL</sup>        | ナニヌネノ                       | JKLjkl                          | 5               |
| 6                      | ハヒフヘホ                       | MNOmno                          | 6               |
| TPORS                  | マミムメモ                       | PQRSpqrs                        | 7               |
| NUT T                  | ヤユヨ                         | TUVtuv                          | 8               |
| <sup>9</sup> WXYZ<br>9 | ラリルレロ                       | WXYZwxyz                        | 9               |
|                        | ワヲンアィウエオヤユヨッ                |                                 | 0               |
| #                      | °° <mark>∘ Г] 、 · −</mark>  | *#!",;:^`_=/l'?\$               | \$@% &+()[]{}<> |
| カナ/英/数<br>トーン          | カナ <b>モード(</b> ∶ア) <b>◆</b> | ►英字モード(:A) <del>&lt; &gt;</del> | 数字モード(∶1)       |

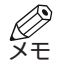

・データの登録中に2分以上何も操作をしないと、自動的にスタンバイモードに戻ります。

#### ■ 文字の入力のしかた

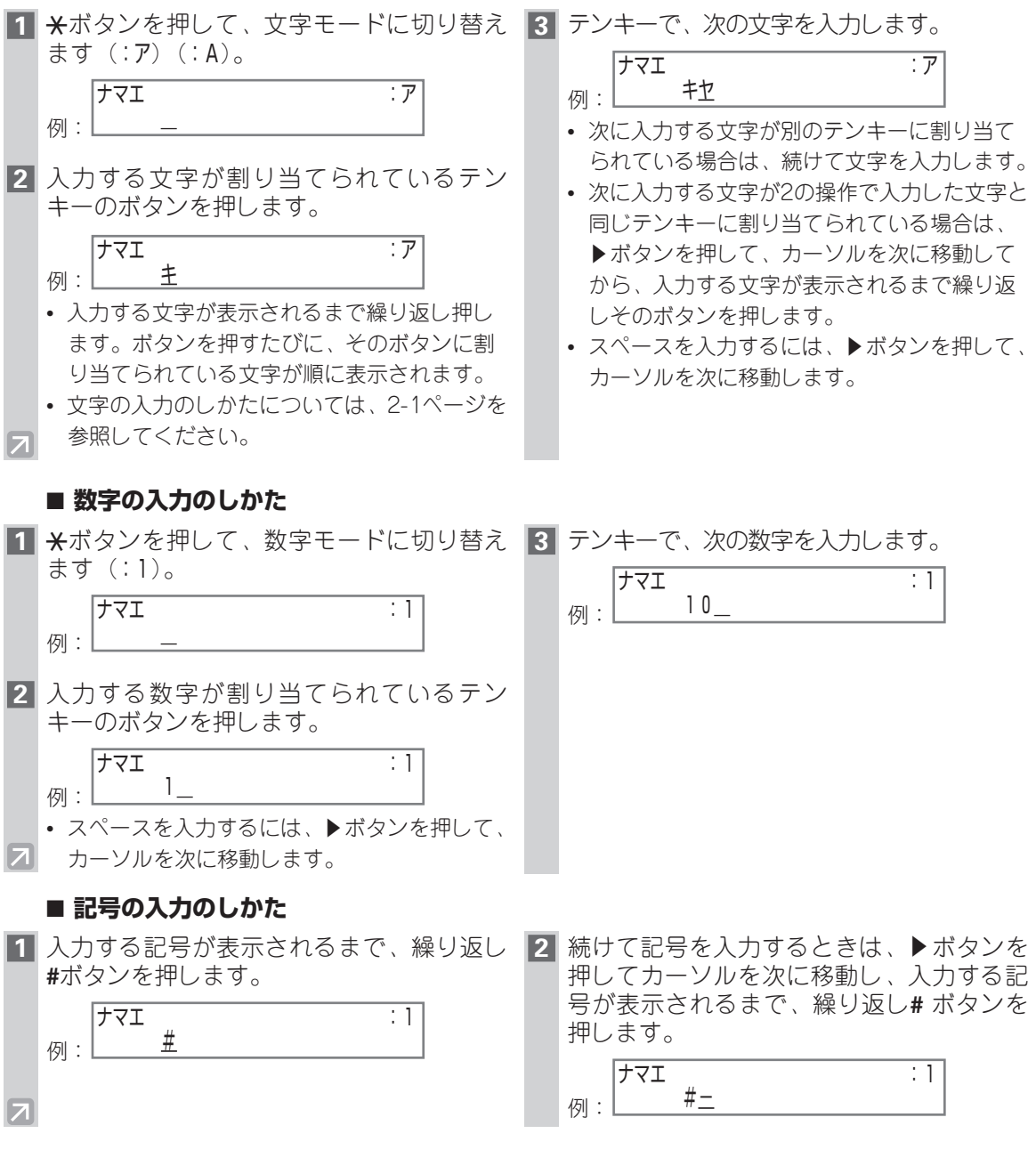

#### ■ 入力した文字を修正、削除する

文字、数字、記号を間違って入力してしまったときは、◀ボタンを押して削除し、もう一度入力し直します。

#### ■ 最後に入力した文字を削除する

◀ボタンを一度押すと、最後に入力した文字/数字/記号が削除されます。

#### ■ 入力した文字をすべて削除する

◀ボタンを押し続けると、入力した文字/数字/記号がすべて削除されます。

# 発信元情報を登録する

送信したファクスに次の発信元情報を付けることができます。

- ファクス/電話番号
- 名前または会社名
- 送信した日付と時刻

これらの情報は、ファクスのいちばん上に印刷されます。 ここでは、発信元情報の登録のしかたについて説明します。

## ■ 発信元情報とは

ファクスで受信した文書のいちばん上に印刷されている発信元のファクス/電話番号、名前または会社 名、送信した日付と時刻などを発信元情報といいます。本機で発信元情報を登録すると、次のように印 刷されます。

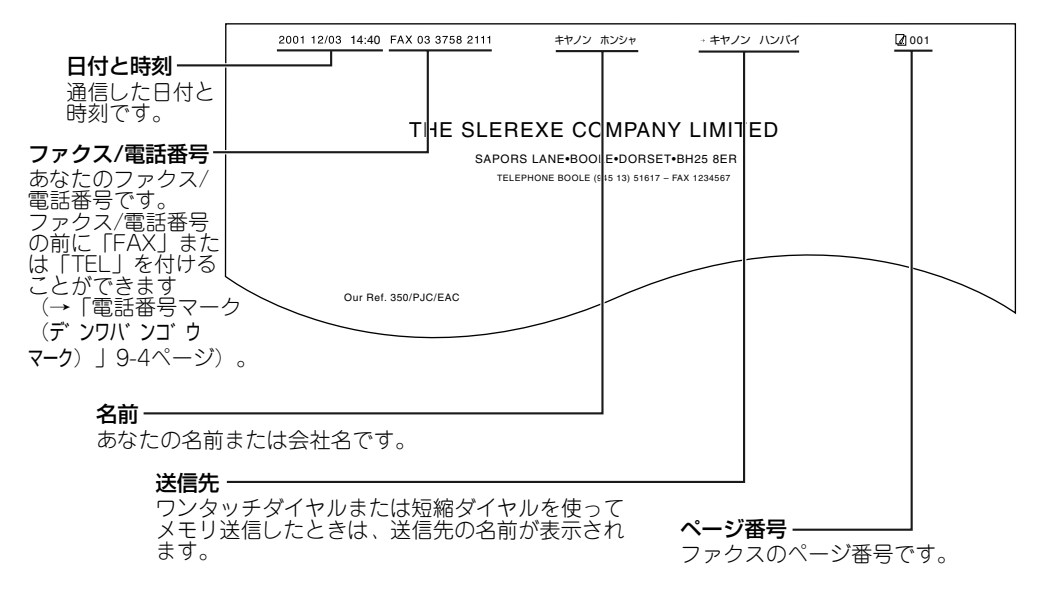

- ・発信元情報を、送信するファクスの画像領域の内側と外側のどちらに付けるかを設定できます
   (→「発信元記録位置(ハッシンモト キロク イチ)」9-4ページ)。
  - ・発信元情報は、操作パネル (→1-1ページ)、またはMultiPASS Suite (→「MultiPASS Suite ソフトウェアガイド」)から登録できます。

## ■ 日付と時刻を設定する

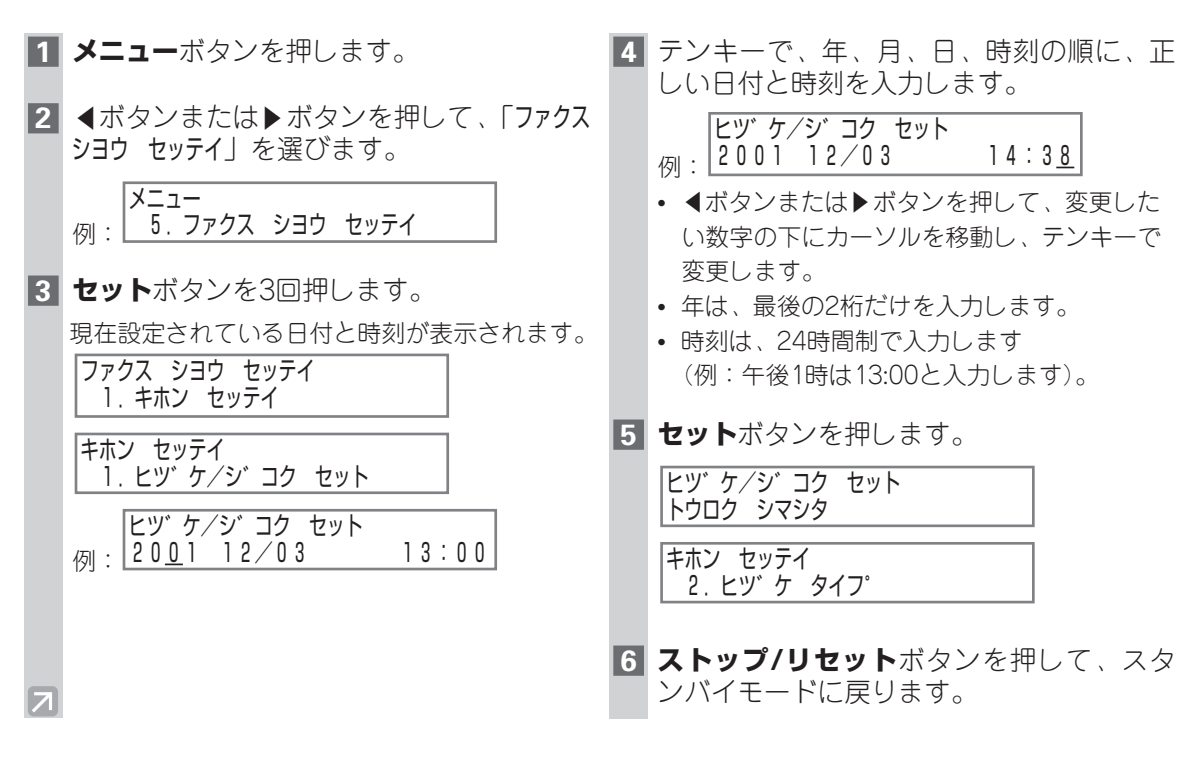

## ■ファクス/電話番号と名前/会社名を登録する

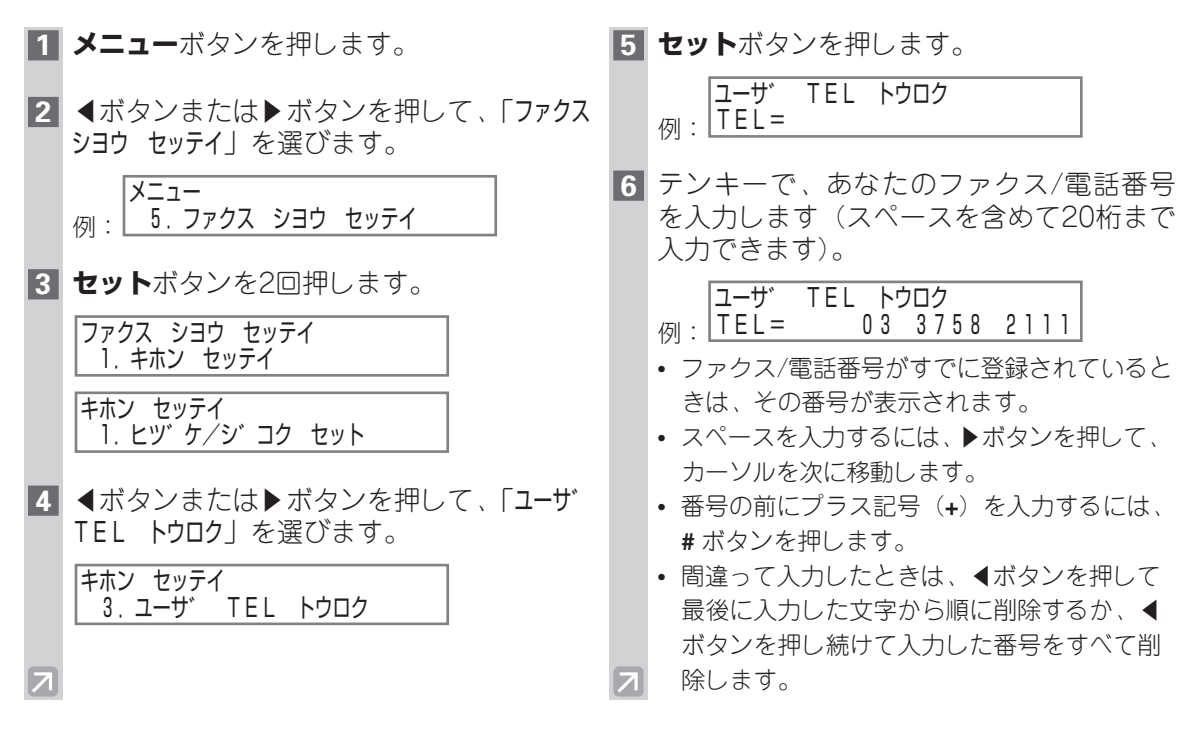

:ア

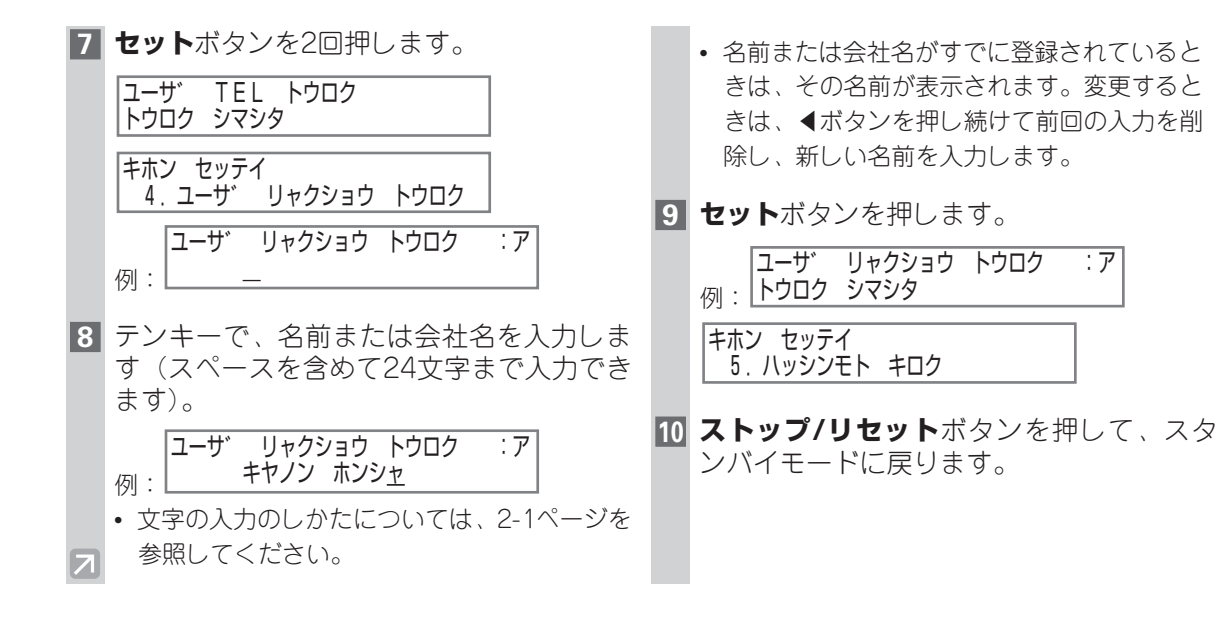

## ユーザデータリストを印刷して発信元情報を確認する

登録した発信元情報や現在の設定を確認するには、ユーザデータリストを印刷します。

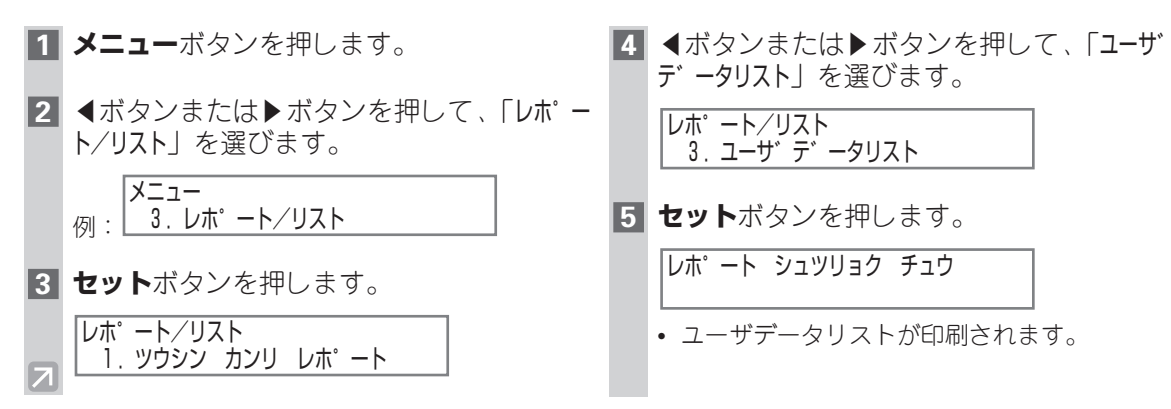

発信元情報はリストのいちばん上に印刷されます。続いて、本機の現在の設定が印刷されます。

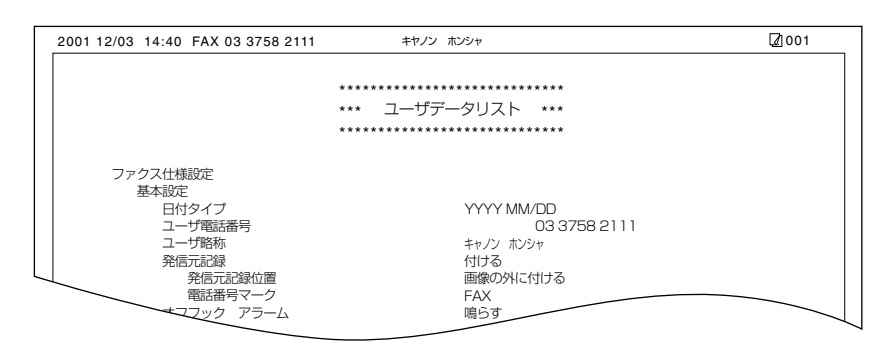

## 電話回線の種類を設定する

本機を使う前に、電話回線の種類を正しく設定してください。本機を接続している電話回線の種類がわからないときは、電話会社に問い合わせてください。工場出荷時は、「ダイヤル回線(ダイヤルカイセン)」に設定されています。「ダイヤル回線(ダイヤルカイセン)」に設定した場合は、回線速度も設定してください。

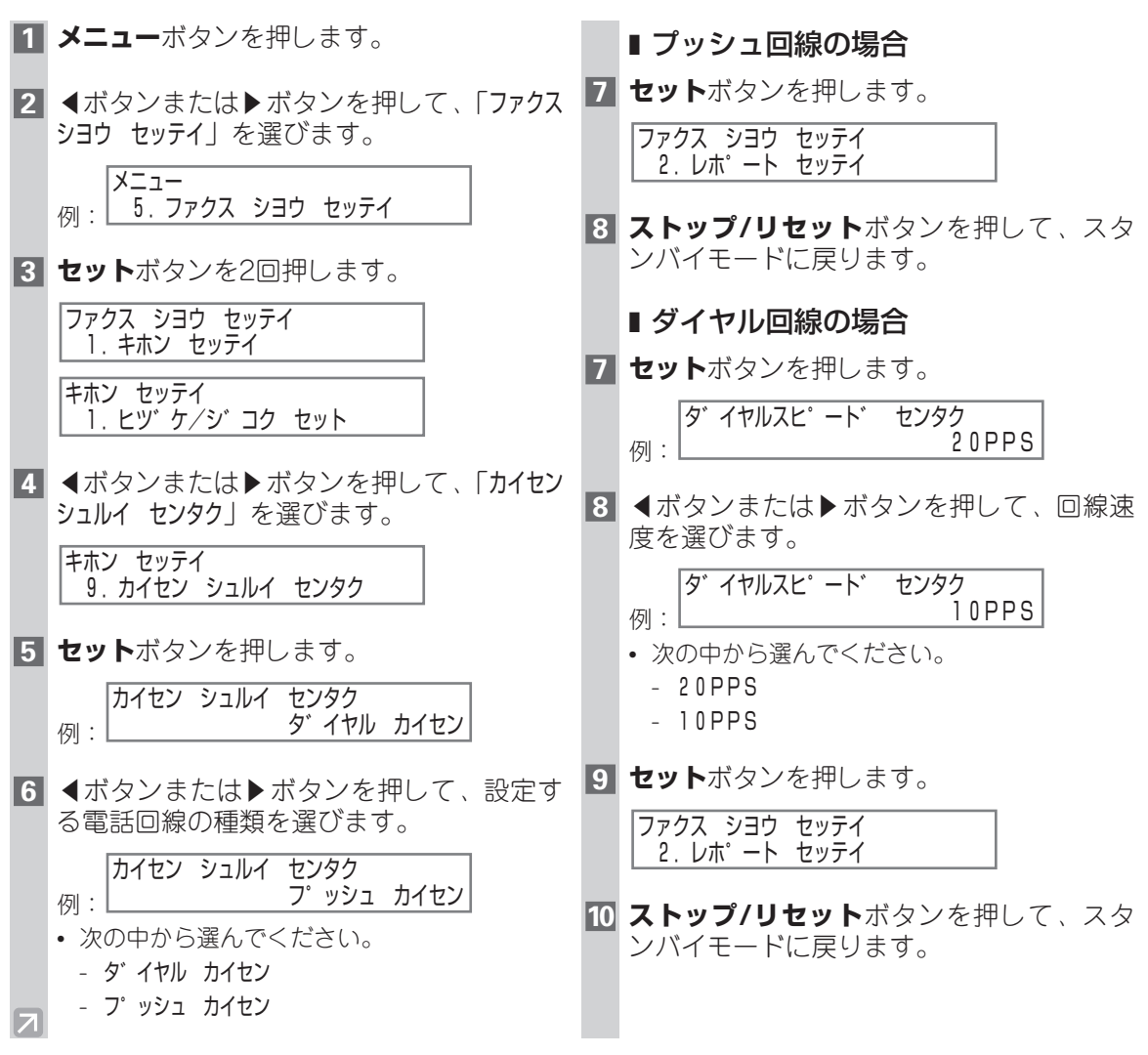

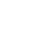

3-1

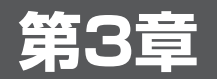

# スピードダイヤルの登録

# スピードダイヤルとは

スピードダイヤルとは、あらかじめ送信先のファクス/電話番号と名前を、ワンタッチダイヤルまたは 短縮ダイヤルに登録しておき、かんたんにダイヤルする方法です。

## ■ スピードダイヤルの方法

スピードダイヤルには、次の3つの方法があります。

#### ■ ワンタッチダイヤル (→3-2ページ)

ワンタッチダイヤルにファクス/電話番号を登録しておくと、ワンタッチダイヤルボタンを押すだけ でダイヤルできます。12件まで登録できます。

#### ■ 短縮ダイヤル (→3-4ページ)

短縮ダイヤルにファクス/電話番号を登録しておくと、短縮ボタンを押して、登録した2桁の数字の ボタンを押すだけでダイヤルできます。100件まで登録できます。

#### ■ グループダイヤル (→3-7ページ)

ひとつのワンタッチダイヤルや短縮ダイヤルに、すでに登録されているワンタッチダイヤル、短縮 ダイヤルをまとめて登録することができます。グループダイヤルを登録しておくと、かんたんな操 作で、同じ原稿を複数の送信先に一度に送信できます。

本章にしたがってスピードダイヤルを登録してください。

- ・スピードダイヤルを使ってダイヤルする方法については、4-4、4-5ページを参照してくださ モ い。
  - スピードダイヤルは、MultiPASS Suiteから登録することもできます(→「MultiPASS Suite ソフトウェアガイド」)。
  - ・操作パネルから行った設定は、MultiPASS Suiteの画面には反映されません。
  - MultiPASS Suiteから設定すると、操作パネルから行った設定は無効になります。

# ワンタッチダイヤル

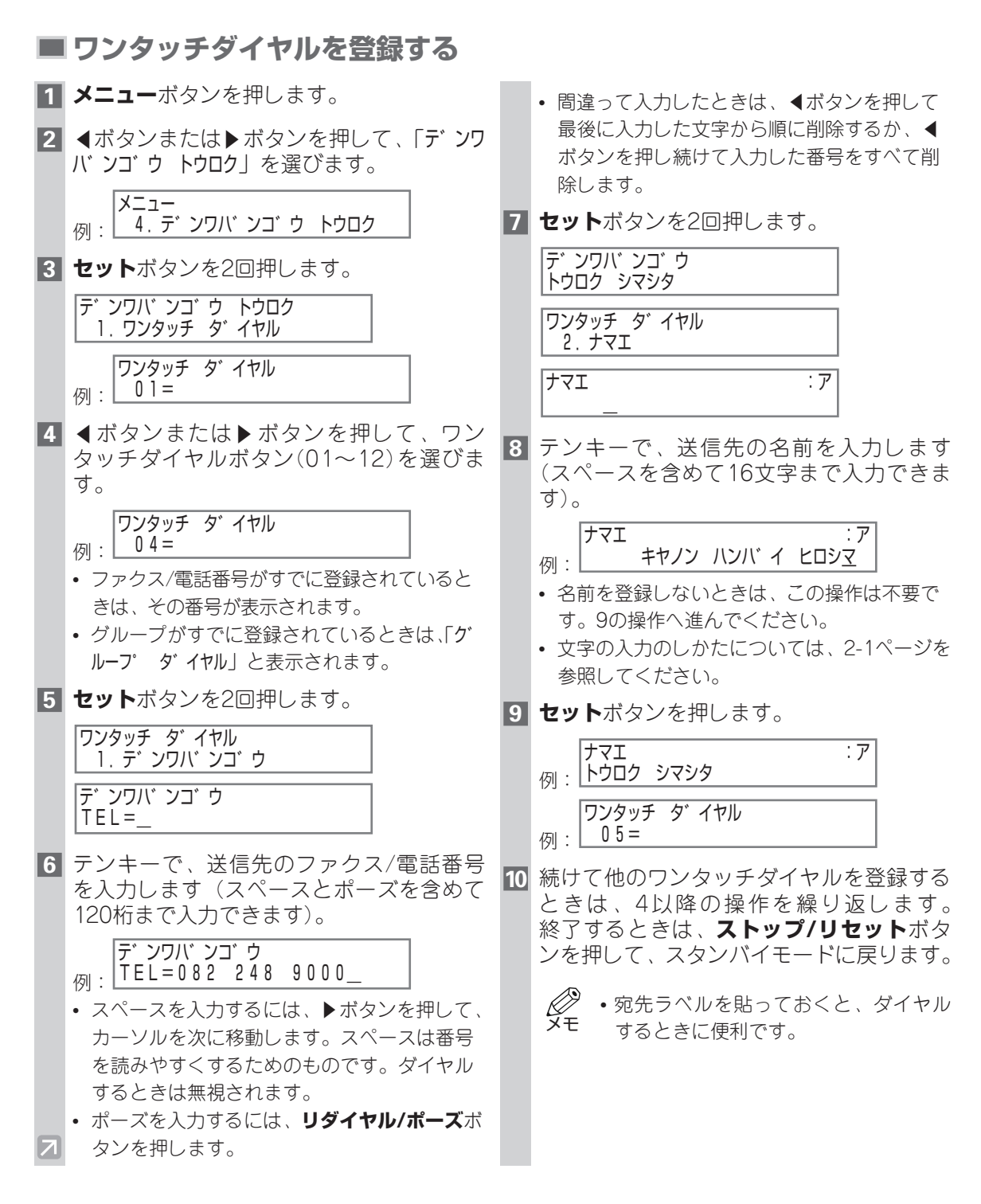

## ■ ワンタッチダイヤルのファクス/電話番号や名前を変更、削除する

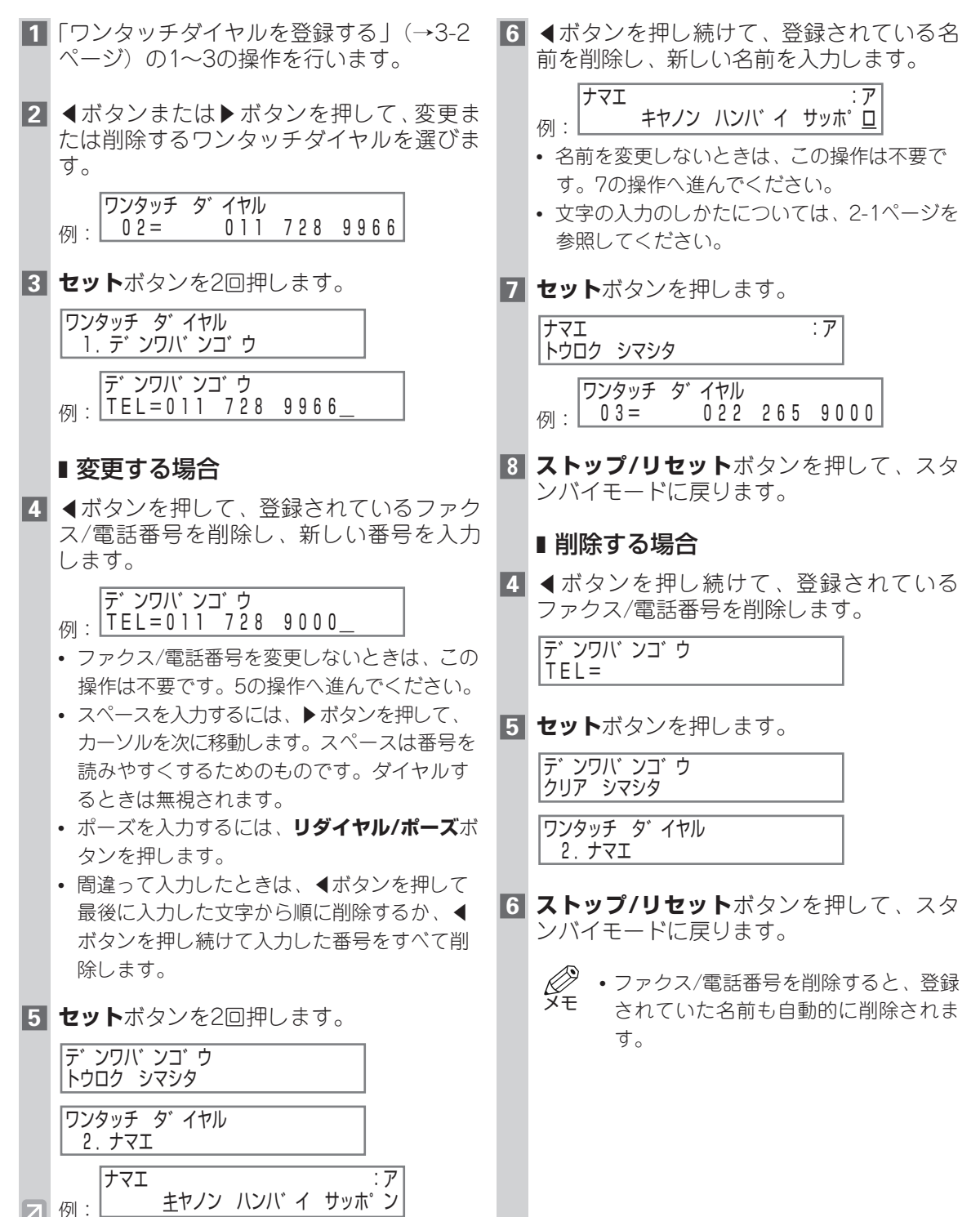

# 短縮ダイヤル

- 短縮ダイヤルを登録する
- メニューボタンを押します。
- 2 ◀ボタンまたは▶ボタンを押して、「デンワ バンゴウトウロク」を選びます。

メニュー 例: 4.デンワバンゴウトウロク

3 **セット**ボタンを押します。

デ ンワバ ンゴ ウ トウロク 1. ワンタッチ タ イヤル

4 <ボタンまたは▶ボタンを押して、「タンシュ</li>
 ク ダ イヤル」を選びます。

デ゛ンワハ゛ンコ゛ウ トウロク 2.タンシュク タ゛イヤル

- 5 セットボタンを押します。 タンシュク ダ イヤル 例: \*00=
- 6 ◀ボタンまたは▶ボタンを押して、短縮ダ イヤル番号(00~99)を選びます。

タンシュク タ イヤル 例: \*02=

- ファクス/電話番号がすでに登録されているときは、その番号が表示されます。
- グループがすでに登録されているときは、「グ ループ ダイヤル」と表示されます。
- 短縮ダイヤル番号は、短縮ボタンを押したあと、テンキー(00~99)を押して選ぶこともできます。
- 7 セットボタンを2回押します。

タンシュク タ゛イヤル 1. デ゛ンワハ゛ンコ゛ウ デ゛ンワハ゛ンコ゛ウ TEL=\_ 8 テンキーで、送信先のファクス/電話番号 を入力します(スペースとポーズを含めて 120桁まで入力できます)。

デ ンワハ ンゴ ウ 一 下 L = 075 241 9000\_

- スペースを入力するには、▶ボタンを押して カーソルを次に移動します。スペースは番号 を読みやすくするためのものです。ダイヤル するときは無視されます。
- ポーズを入力するには、リダイヤル/ポーズボ タンを押します。
- ・間違って入力したときは、
   ・ 間違って入力した文字から順に削除するか、
   ・ ボタンを押し続けて入力した番号をすべて削除します。
- 9 セットボタンを2回押します。

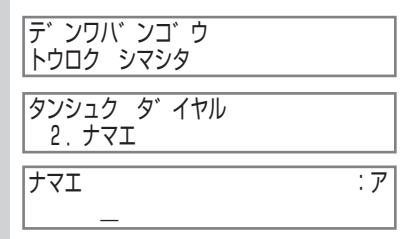

10 テンキーで、送信先の名前を入力します (スペースを含めて16文字まで入力できま す)。

 ナマエ
 :ア

 例:
 キャノン ハンバ イ キョウト

- 名前を登録しないときは、この操作は不要です。 11の操作へ進んでください。
- ・ 文字の入力のしかたについては、2-1ページを 参照してください。

11 セットボタンを押します。

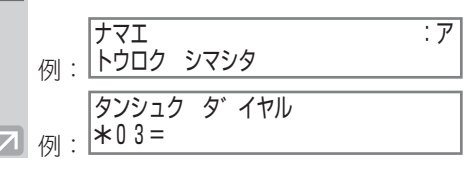

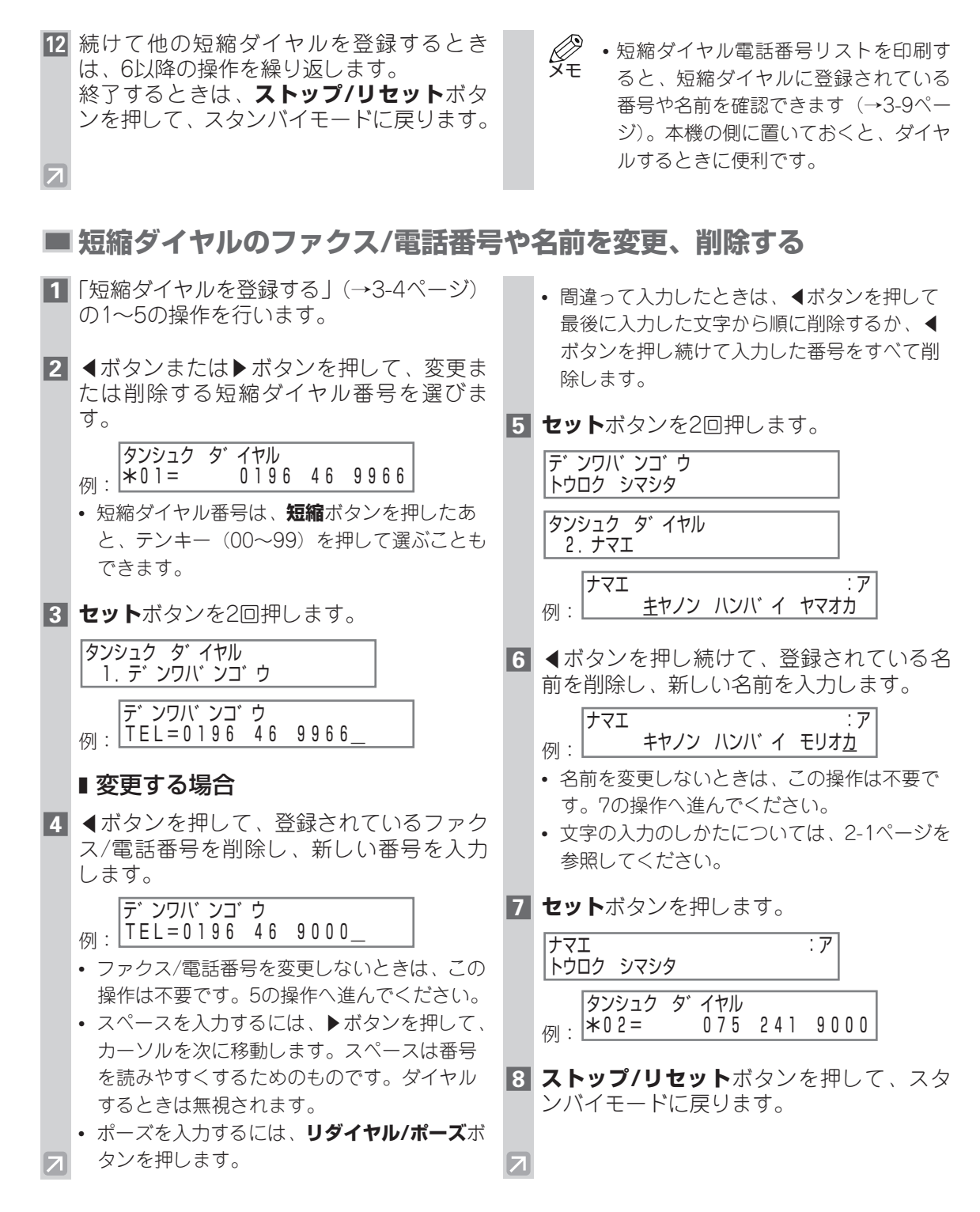

#### **5 セット**ボタンを押します。 ■削除する場合 デ ンワバ ンゴ ウ 4 ◀ボタンを押し続けて、登録されている クリア シマシタ ファクス/電話番号を削除します。 タンシュク ダ イヤル デ゛ンワハ゛ンコ゛ウ TEL= 2. ナマエ **6 ストップ/リセット**ボタンを押して、スタ ンバイモードに戻ります。 X X T •ファクス/電話番号を削除すると、登録 されていた名前も自動的に削除されま す。 7

# グループダイヤル

## ■ グループダイヤルを登録、変更、削除する

- **1 メニュー**ボタンを押します。
- 2 ◀ボタンまたは▶ボタンを押して、「デンワ バンゴウトウロク」を選びます。

メニュー 例: 4.デンワバンコ・ウトウロク

- 3 セットボタンを押します。 デンワバンゴウトウロク 1. ワンタッチタイヤル
- ▲ボタンまたは▶ボタンを押して、「グ ルー プ ダ イヤル」を選びます。

テ゛ンワハ゛ンコ゛ウ トウロク 3.ク゛ルーフ゜ タ゛イヤル

- 5 セットボタンを押します。 グ ループ ダ イヤル の1=ワンタッチ ダ イヤル
- 6 グループを登録するワンタッチダイヤルボ タンまたは短縮ダイヤル番号を選びます。
  - ・別の番号やグループがすでに登録されているときは、あらかじめ削除しておいてください。

#### ■ ワンタッチダイヤルに登録する場合

◀ボタンまたは▶ボタンを押して、グルー プを登録するワンタッチダイヤルボタン (01~12)を選びます。

グ ルーフ タ イヤル り : 10=

7

 ファクス/電話番号やグループがすでに登録 されているときは、「ワンタッチ ダ イヤル」ま たは「グ ループ ダ イヤル」と表示されます。 ■ 短縮ダイヤルに登録する場合

**短縮**ボタンを押して、グループを登録する 短縮ダイヤル番号(00~99)をテンキー で入力します。

ク゛ルーフ゜ タ゛イヤル 例: \*10=

- ファクス/電話番号やグループがすでに登録されているときは、「タンシュクタ・イヤル」または「グ ループ。ダイヤル」と表示されます。
- 7 セットを2回押します。

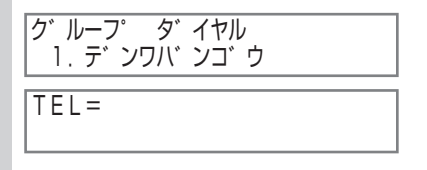

 グループダイヤルに登録したい相手先を、 ワンタッチダイヤルまたは短縮ダイヤルで 選びます。

#### ■ワンタッチダイヤルを登録する場合

グループに登録したいワンタッチダイヤル ボタンを押します。すべて登録するまで、 繰り返します。

|    | TEL=   | 03 3455 | 9000 |
|----|--------|---------|------|
| 例: | 01 キヤノ | ン ハンバ イ |      |

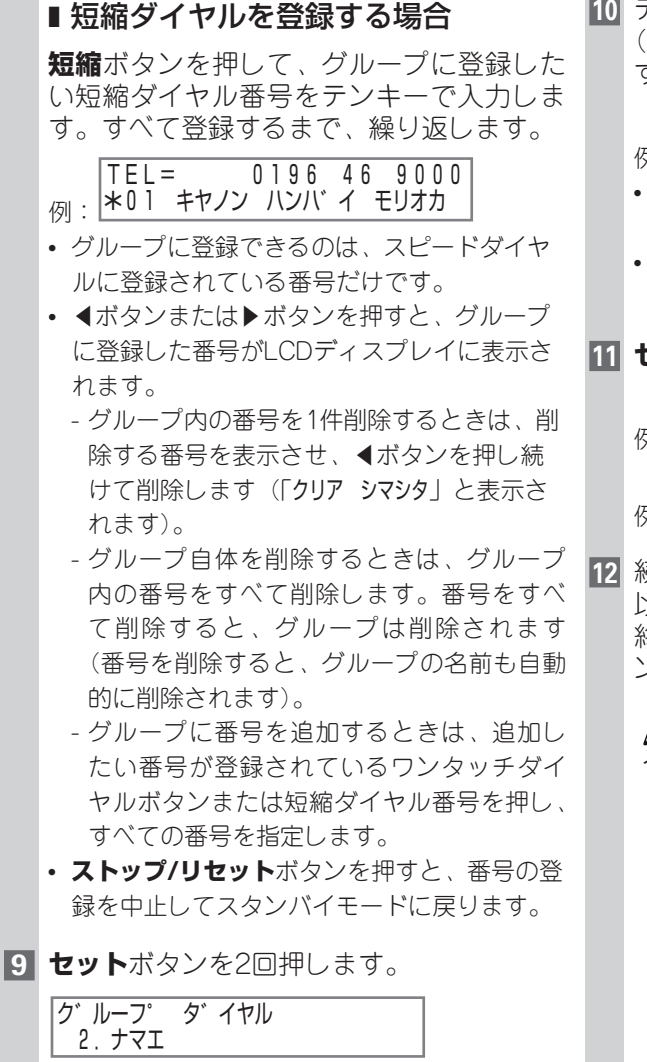

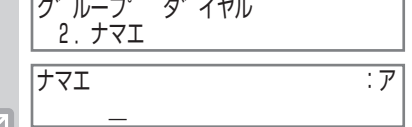

10 テンキーで、グループの名前を入力します (スペースを含めて16文字まで入力できま す)。

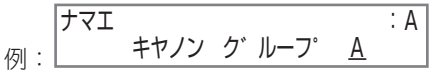

- 名前を登録しないときは、この操作は不要です。11の操作へ進んでください。
- ・ 文字の入力のしかたについては、2-1ページを 参照してください。
- 11 **セット**ボタンを押します。

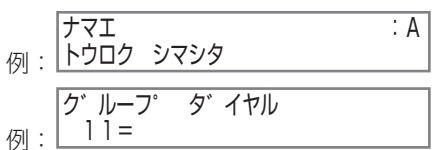

- 12 続けて他のグループを登録するときは、6 以降の操作を繰り返します。 終了するときは、ストップ/リセットボタ ンを押して、スタンパイモードに戻ります。
  - グループダイヤル電話番号リストを印 メモ
     刷すると、グループに登録されている
    - 番号や名前を確認できます(→3-9ペー ジ)。本機の側に置いておくと、ダイヤ ルするときに便利です。

# スピードダイヤルリスト

## ■ スピードダイヤルリストを印刷する

スピードダイヤルに登録したファクス/電話番号の一覧を印刷できます。本機の側に置いておくと、ダ イヤルするときに便利です。

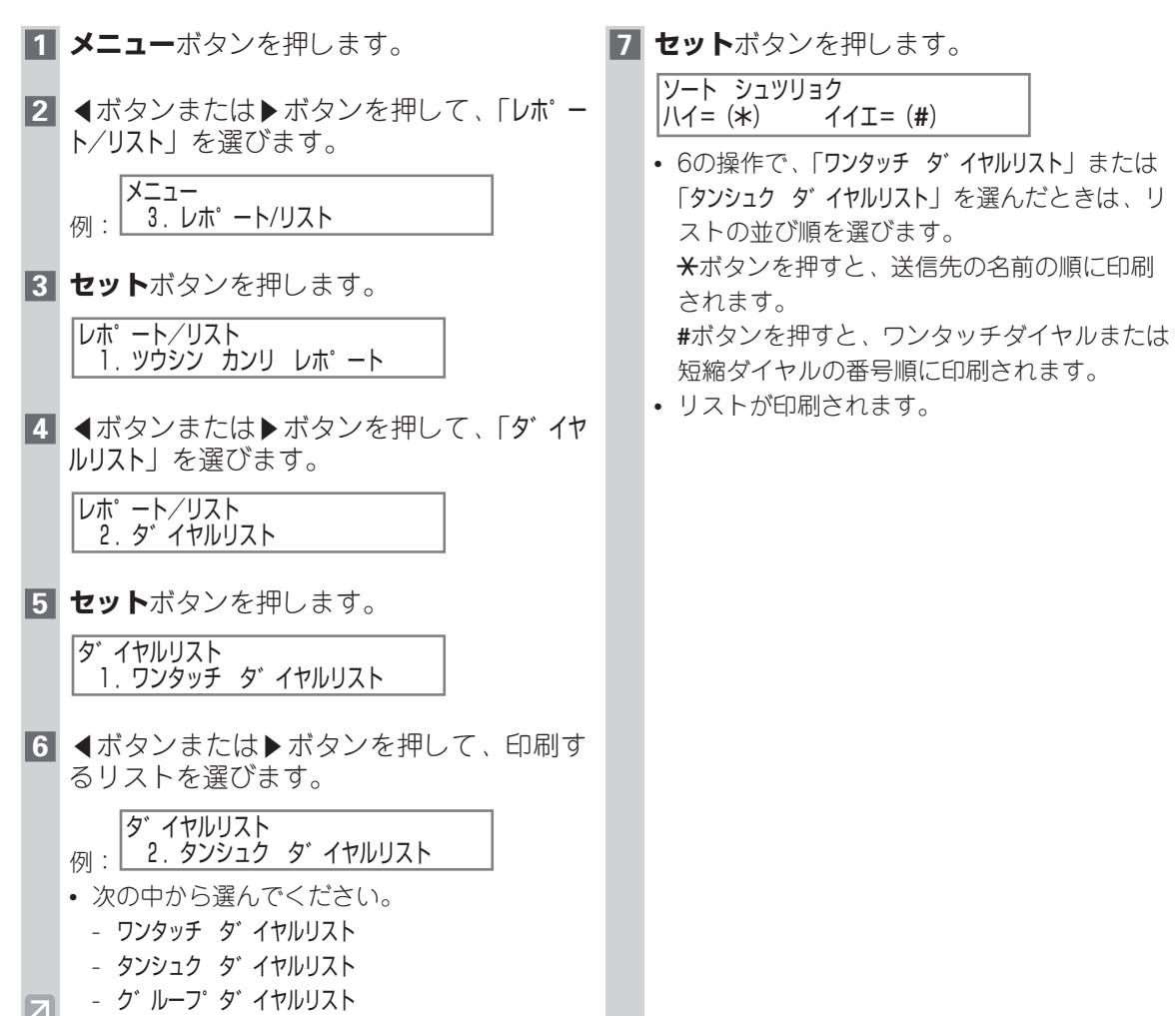

#### ■ ワンタッチダイヤル電話番号リスト

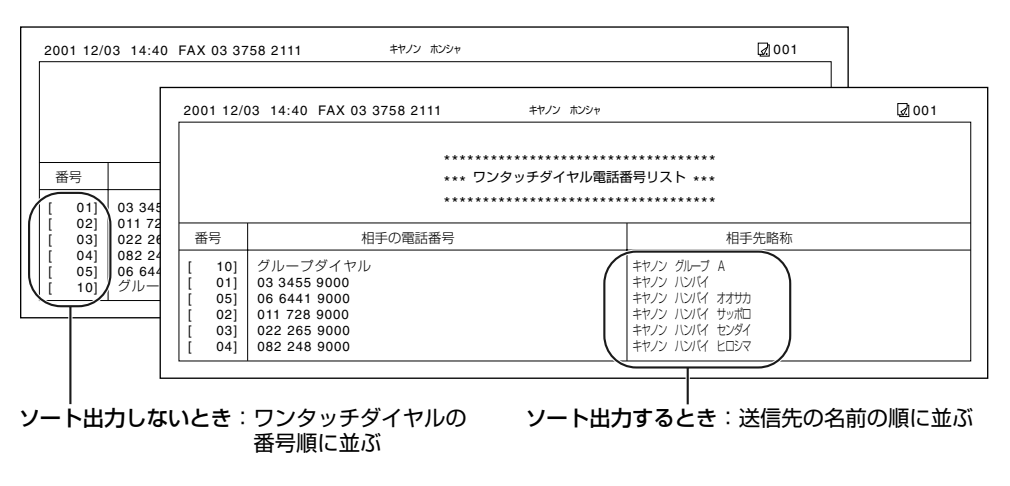

#### ■ 短縮ダイヤル電話番号リスト

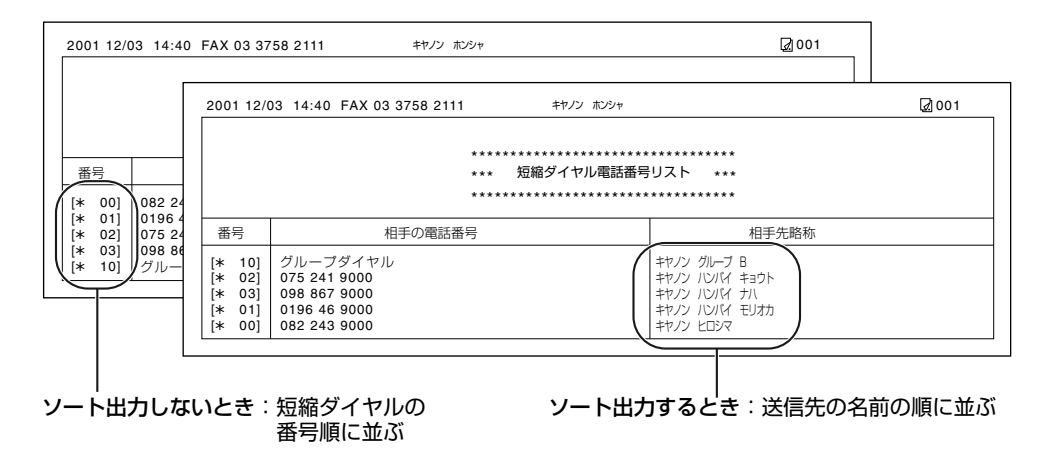

#### ■ グループダイヤル電話番号リスト

| 1 12/03 14:40 FAX 03 37 | 758 2111 キヤノン ホンシャ  | Ø 00 1         |
|-------------------------|---------------------|----------------|
|                         | ****                | ****           |
|                         | *** グループダイヤル電話番号リスト | ***            |
|                         | *****               | ****           |
| [ 10] キヤノン グループ A       | [ 01] 03 3455 9000  | キヤノン ハンバイ      |
|                         | 02 011 728 9000     | キヤノン ハンバイ サッポロ |
|                         | 031 022 265 9000    | キヤノン ハンバイ センダイ |
|                         | [* 01] 0196 46 9000 | キヤノン ハンパイ モリオカ |
| [★ 10] キャハノ グループ B      |                     |                |
|                         | [* 02] 075 241 9000 | キヤノン ハンバイ キョウト |
|                         | [* 03] 098 867 9000 | キヤノン ハンバイ ナハ   |

# ファクスを送信する

# ファクスを送信する前に

### ■ 送信できる原稿

第4章

送信できる原稿の種類、条件、セット方法については、「ユーザーズガイド」を参照してください。

#### ■ 画質を設定する

本機は、キヤノンのGENESIS (ジェネシス)によって、原稿にきわめて近い画質でファクスを送信できます。カラーまたは白黒、解像度、濃度を原稿に合わせて設定できます。

・原稿の読みこみ中は、設定を変更できません。
 メモ

#### カラーまたは白黒を設定する

ファクスは通常、白黒で送信されます。送信先のファクス機器がカラーファクスに対応している場合は、 カラーで送信することもできます。ファクスを送信する前に、カラーまたは白黒のどちらで送信するかを 選んでください。

#### ■ カラー/白黒ボタンとランプ

**カラー/白黒**ボタンを押すと、カラーモードと白黒モードが切り替わります。カラーモードを設定すると、**カラー/白黒**ランプが点灯します。白黒モードを設定すると、ランプが消えます。

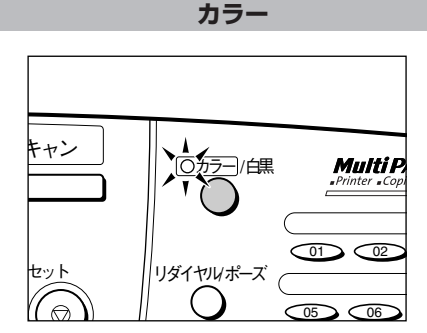

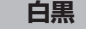

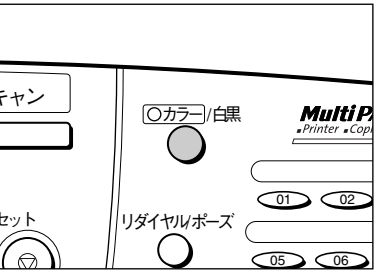

#### ■ カラーで送信するときのご注意

カラー対応ではないファクス機器にカラーで送信しようとすると、LCDディスプレイに「シロクロモー ド デ ヤリナオシ」と表示され、送信できません。白黒で送信し直してください。

また、「カラーダイレクト送信(カラー ダ イレクト ソウシン)」(→9-6ページ)を「スル」に設定してお くと、送信先のファクス機器がカラーファクスに対応していない場合は、自動的に白黒に変換され るので、エラーを発生させることなく送信できます。

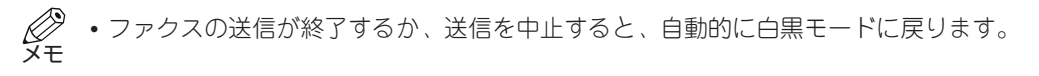

#### 解像度を変える

解像度の設定をすると、ファクスの画質が変わります。解像度を低くすると、文字や画像の線がギザギ ザで粗くなります。解像度を高くすると、文字や画像の線はなめらかになり、細かい部分まで明確な ファクスを送信できます。

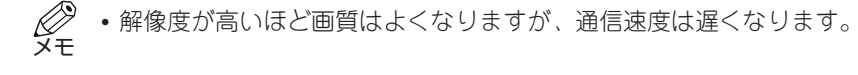

#### 1 画質ボタンを押します。

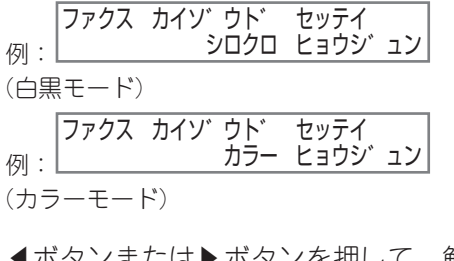

- 2 ◀ボタンまたは▶ボタンを押して、解像度を選びます。
  - 白黒モードの場合は、次の中から選んでくだ さい。
    - シロクロ ヒョウジ ュン 通常の文字原稿に適しています。
    - シロクロ ファイン 細かい文字原稿に適しています。

- シロクロ シャシン 写真原稿などに適しています。写真などの 濃淡が、64階調のグレースケールで読みこ まれます。
- カラーモードの場合は、次の中から選んでく ださい。
  - カラー ヒョウジ ュン
     通常のカラー原稿に適しています。
     カラー ファイン
    - 細かいカラー原稿に適しています。
- **3 セット**ボタンを押します。

| 2001 12/2 | 11.10     |
|-----------|-----------|
|           | 1 7 . 7 0 |
| ジ ド ウ     | ファイン      |
|           | ファイン      |

#### 読み取り濃度を変える

1 濃度ボタンを押します。

原稿に合わせて、読み取る濃度を、3段階から選びます。

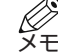

ジ ・読み取り濃度は、MultiPASS Suiteから設定することもできます(→「MultiPASS Suiteソフ
 E トウェアガイド」)。

#### 3 **セット**ボタンを押します。

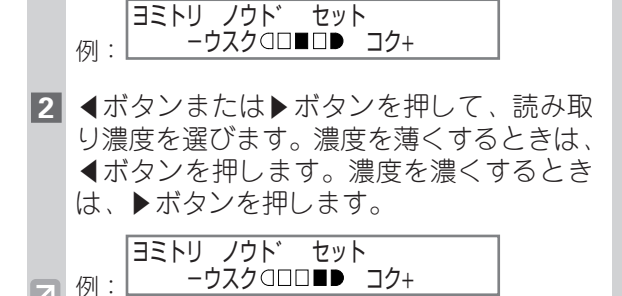

## ■ ダイヤルのしかた

ダイヤルのしかたには、次のような方法があります。

#### ■本機にファクス番号を登録していない場合

• 通常のダイヤル

#### ■ 本機にファクス番号を登録している場合

- ワンタッチダイヤル
- 短縮ダイヤル
- グループダイヤル
- 登録したファクス番号は、宛先ラベルやスピードダイヤルリストで確認できます(→3-10 メモ ページ)。
  - スピードダイヤルの登録については、「第3章 スピードダイヤルの登録」を参照してください。

#### ■ 本機にパソコンを接続している場合

•パソコンからのダイヤル

#### 通常のダイヤルのしかた

通常の電話と同様にテンキーでファクス番号をダイヤルします。

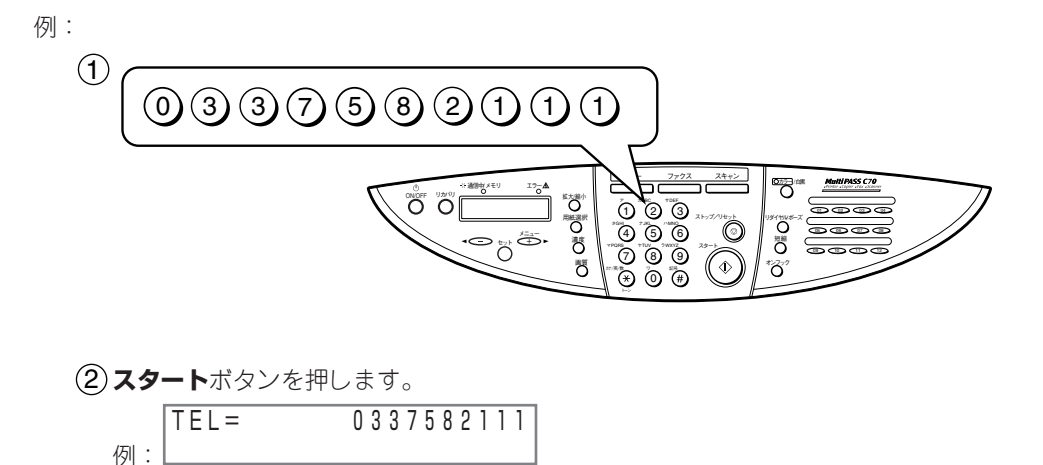

• 間違った番号をダイヤルしたときは、ストップ/リセットボタンを押すか、◀ボタンを押して番号を 削除し、正しい番号をダイヤルし直します。

### ワンタッチダイヤルのしかた

ワンタッチダイヤルボタン(01~12)を押すと、登録されているファクス番号にダイヤルします。 例:

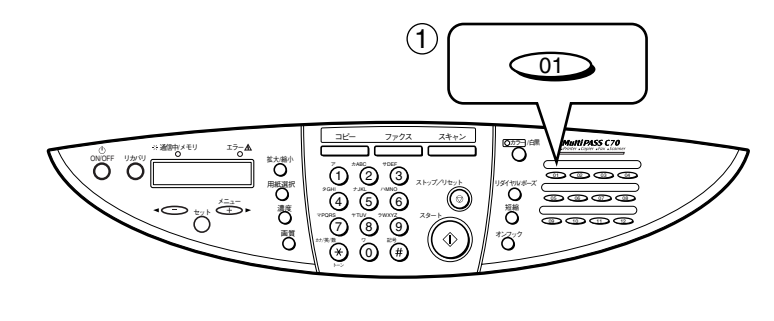

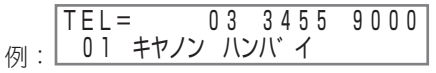

- ワンタッチダイヤルボタン(01~12) に登録されている番号が表示されます。
- 間違ったワンタッチダイヤルボタンを押したときは、ストップ/リセットボタンを押した後、正しい ワンタッチダイヤルボタンを押し直します。
- ワンタッチダイヤルボタンに何も登録されていないときは、「デ ンワバ ンゴ ウ ミトウロク」と表示されます。

#### 短縮ダイヤルのしかた

短縮ボタンを押した後、2桁の短縮ダイヤル番号(**00~99**)を押すと、登録されているファクス番号に ダイヤルします。

例:

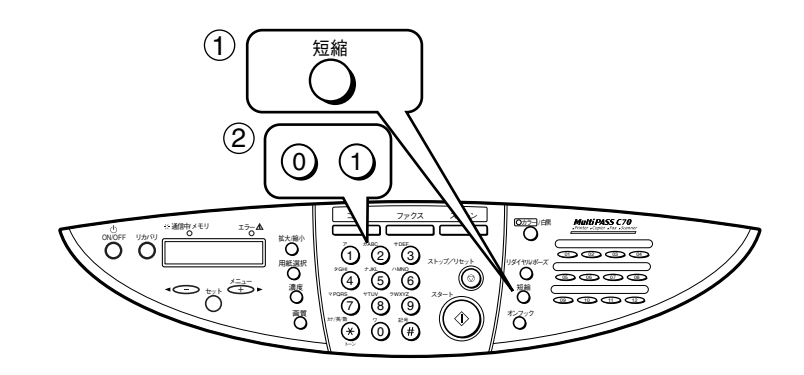

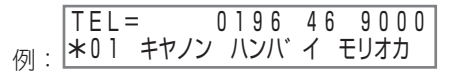

- 短縮ダイヤル番号に登録されている番号が表示されます。
- 間違った短縮ダイヤル番号を押したときは、ストップ/リセットボタンを押します。もう一度短縮ボタンを押して、正しい短縮ダイヤル番号を押し直します。
- 短縮ダイヤル番号に何も登録されていないときは、「デ ンワバ ンゴ ウ ミトウロク」と表示されます。

## グループダイヤルのしかた

複数の送信先が登録されているワンタッチダイヤルもしくは短縮ダイヤルを使ってダイヤルします。

#### ■ ワンタッチダイヤルに登録されているグループにダイヤルする場合

グループが登録されているワンタッチダイヤルボタンを押します。

|    | TEL=ク゛ルーフ゜ | ダイヤル  |
|----|------------|-------|
| 例: | 10 キヤノン グ  | ルーフ°A |

- ワンタッチダイヤルボタン(**01~12**)に登録されているグループの名前が表示されます。
- ・間違ったワンタッチダイヤルボタンを押したときは、ストップ/リセットボタンを押した後、正しい ワンタッチダイヤルボタンを押し直します。
- ワンタッチダイヤルボタンに何も登録されていないときは、「デ ンワバ ンゴ ウ ミトウロク」と表示されます。

#### ■ 短縮ダイヤルに登録されているグループにダイヤルする場合

短縮ボタンを押した後、グループが登録されている短縮ダイヤル番号を押します。

TEL=ク゛ルーフ゜ タ゛イヤル <sub>の」:</sub> \*10 キヤノン ク゛ルーフ゜ B

- 短縮ダイヤル番号に登録されているグループの名前が表示されます。
- 間違った短縮ダイヤル番号を押したときは、ストップ/リセットボタンを押します。もう一度短縮ボ タンを押して、正しい短縮ダイヤル番号を押し直します。
- 短縮ダイヤル番号に何も登録されていないときは、「デ ンワバ ンゴ ウ ミトウロク」と表示されます。

## パソコンからのダイヤルのしかた

MultiPASS Suiteを使って、パソコンからファクス番号をダイヤルすることもできます(→「MultiPASS Suiteソフトウェアガイド」)。

# 送信のしかた

原稿の送信には、メモリ送信と手動送信の2つの方法があります。ここでは、これら2つの方法について説明します。

### ■ メモリ送信

メモリ送信とは、読みこんだ原稿を本機のメモリにいったん保存し、保存した内容を送信する方法で す。メモリ送信では、原稿の最初のページを読みこみ始めると同時に送信先を呼び出します。読みこ みながらメモリ内の原稿を順次送信するので、すばやくファクスを送信できます。 また、本機は複数の処理を同時にできるので、原稿の送信中も、他の機能を使うことができます。 メモリには、約270ページ\*の原稿を保存できます(写真や絵が多い原稿や文字が細かい原稿の場合は、 保存できるページ数が少なくなります)。

\* キヤノンFAX標準チャートNo.1(標準モード)使用時

#### ■ ADFを使ったメモリ送信

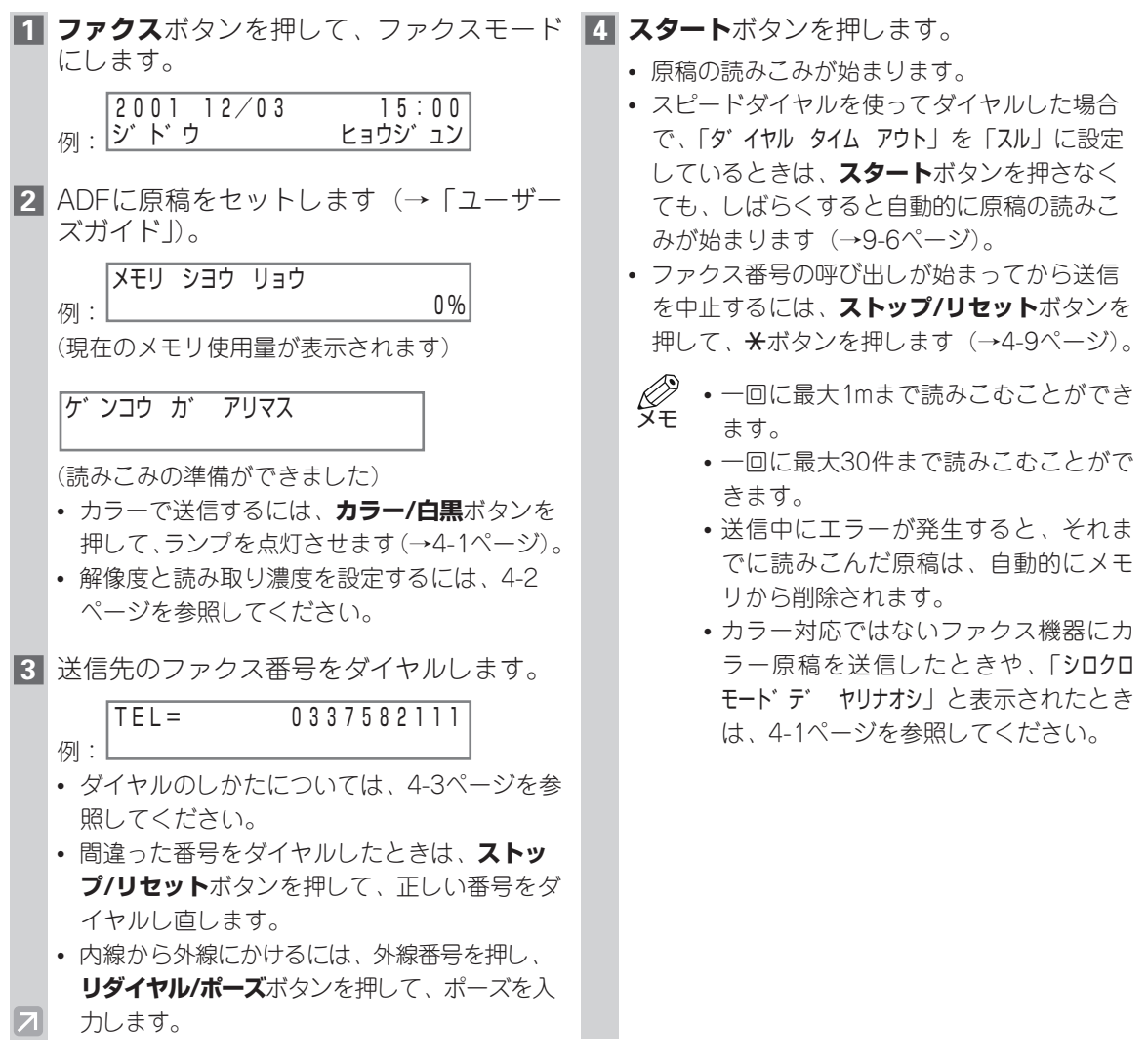

#### ■ 原稿台ガラスを使ったメモリ送信

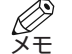

• 原稿がADFにセットされていると、原稿台ガラスの原稿ではなく、ADFの原稿を読みこんで しまいます。あらかじめADFから原稿を取り除いてください。

#### 1 ファクスボタンを押して、ファクスモード 5 セットボタンを押します。 にします。

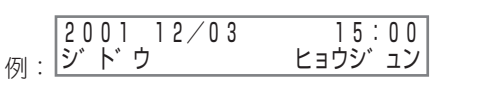

- 2 原稿台ガラスに原稿をセットします(→ 「ユーザーズガイド」)。
  - カラーで送信するには、カラー/白黒ボタンを 押して、ランプを点灯させます(→4-1ページ)。
  - 解像度と読み取り濃度を設定するには、4-2 ページを参照してください。

3 送信先のファクス番号をダイヤルします。

TEL= 0337582111

例:

- ダイヤルのしかたについては、4-3ページを参照してください。
- ・間違った番号をダイヤルしたときは、ストップ/リセットボタンを押して、正しい番号をダイヤルし直します。
- 内線から外線にかけるには、外線番号を押し、 リダイヤル/ポーズボタンを押して、ポーズを 入力します。
- 4 **スタート**ボタンを押します。
  - 原稿の読みこみが始まります。
  - スピードダイヤルを使ってダイヤルした場合で、「ダイヤル タイム アウト」を「スル」に設定してているときは、スタートボタンを押さなくても、しばらくすると自動的に原稿の読みこみが始まります(→9-6ページ)。

ツギ゛ノ ヘ゜ーシ゛ :スタート ヨミトリ シュウリョウ :セット

 続けて他の原稿を読みこむときは、原稿を原 稿台ガラスにセットして、スタートボタンを 押します。

- ファクス番号の呼び出しが始まってから送信 を中止するには、ストップ/リセットボタンを 押して、★ボタンを押します(→4-9ページ)。
- ・一回に最大30件まで読みこむことができます。
  - 送信中にエラーが発生すると、それまでに読みこんだ原稿は、自動的にメモリから削除されます。
  - カラーに対応していないファクス機器 にカラー原稿を送信したときや、「シロ クロモート・デ ヤリナオシ」と表示された ときは、4-1ページを参照してください。

### ■ 手動送信

手動送信とは、送信先がファクスを受信できることを確認してから送信する方法で、ファクスを送信す る前に相手と会話ができます。この方法は、相手がファクスを受信するときに、ファクス機器を手動で 切り替える必要がある場合に便利です。

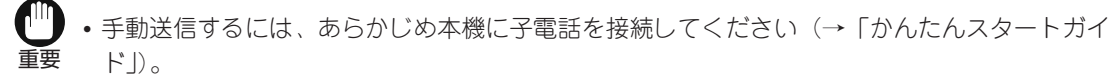

• 手動送信では、原稿台ガラスを使うことはできません。

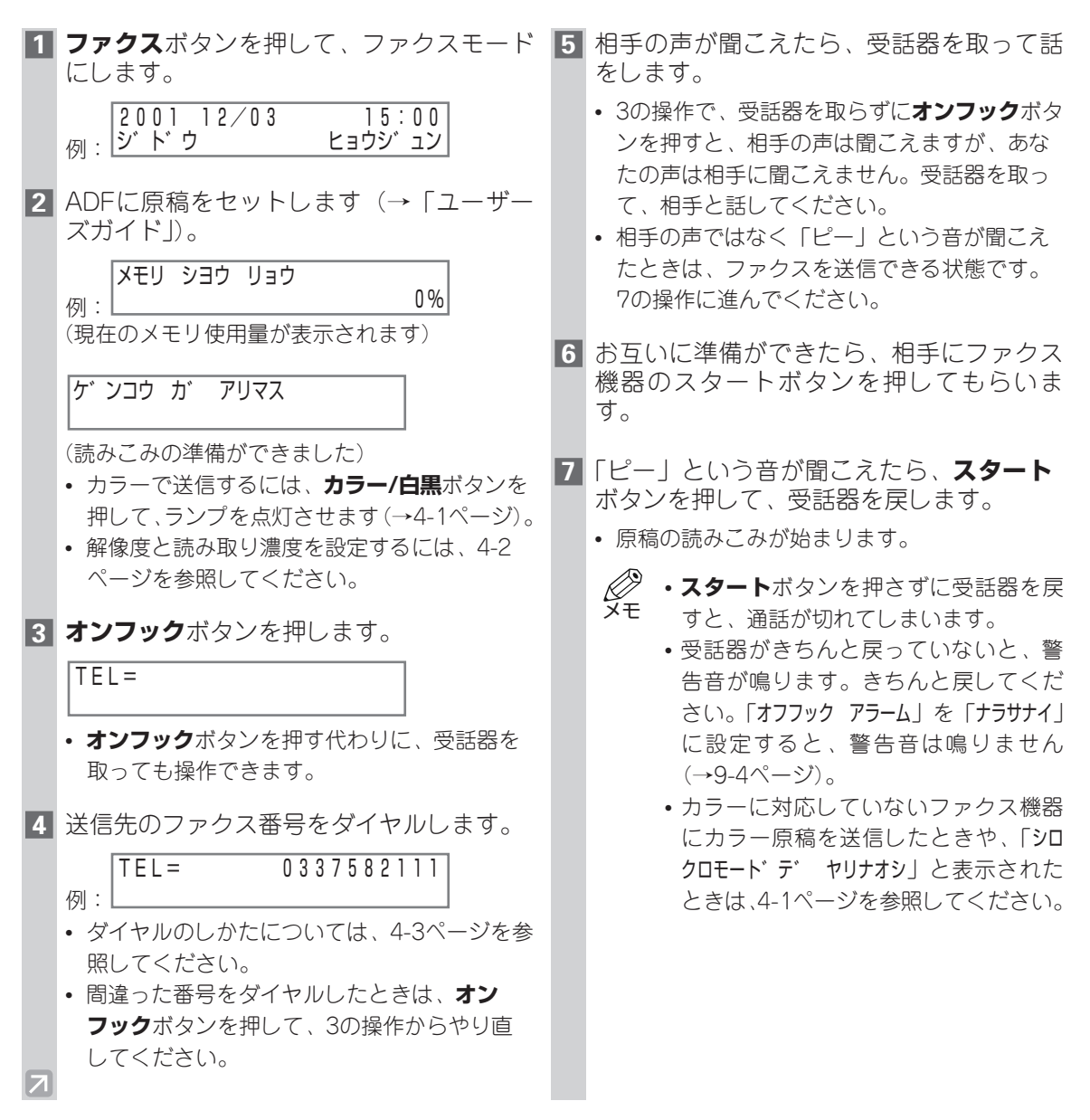

# 送信を中止する

## メモリ送信を中止する

### ■ ADFを使っている場合

原稿読みこみ中に送信を中止する場合は、次の操作を行います。

- 1 ストップ/リセットボタンを押します。 Ø XE 送信が中止されます。 • エラー送信レポートが印刷されます (→7-3 ページ)。 原稿読みこみ後に送信を中止する場合は、次の操作を行います。
- 1 ストップ/リセットボタンを押します。 • 中止を確認するメッセージが表示されます。 ツウシンヲ チュウシ シマスカ? ハイ= (\*) イイエ= (#) 7 ■ 原稿台ガラスを使っている場合 **1** ストップ/リセットボタンを押します。
  - 送信が中止されます。
  - エラー送信レポートが印刷されます (→7-3 ページ)。
  - 手動送信を中止する

「原稿台ガラスを使っている場合」を参照してください。

 
 ・ 原稿がADFに残ったときは、スタンバ
 イ表示になってから、**リカバリ**ボタン を押してください。ADFに残った原稿 が、自動的に排紙されます。

2 ★ボタンを押します。

- 送信を続けるときは、#ボタンを押します。
- メモリに保存されている原稿の送信を中止す るには、メモリから削除します(→4-15ペー ジ)。
- エラー送信レポートが印刷されます (→7-3 ページ)。

## リダイヤルする

リダイヤルには、手動リダイヤルと自動リダイヤルの2つの方法があります。ここでは、これら2つの 方法について説明します。

## ■ 手動リダイヤル

**リダイヤル/ポーズ**ボタンを押して、最後にテンキーでダイヤルしたファクス番号にダイヤルします (自動リダイヤルの設定に関わらず、自動的にファクス番号を呼び出します)。

#### 手動リダイヤルを中止する

手動リダイヤルを中止するには、ストップ/リセットボタンを押します。

## ■ 自動リダイヤル

送信先が話し中などでファクスを送信できなかった場合は、自動的に2回\*までリダイヤルします。次 のリダイヤルまでの間隔は2分\*です。

リダイヤルの回数と間隔は、「自動リダイヤル(ジ ドウ リタ イヤル)」で変更できます。また、自動リ ダイヤルしないように設定することもできます(→9-6ページ)。

リダイヤルしてもファクスを送信できなかった場合は、送信は中止され、エラー送信レポートが印刷さ れます (→7-3ページ)。

\* 工場出荷時の設定

 
 ・自動リダイヤルは、MultiPASS Suiteから設定することもできます
 (→「MultiPASS Suiteソ
 )
 フトウェアガイドリ。

リダイヤル待機中は、LCDディスプレイに「ジドゥ リダイヤル」と「ウケツケ バ`ンゴゥ」が交互に表 示されます。

#### 自動リダイヤルを中止する

 リダイヤル待機中に送信を中止するには、メモリに保存されている原稿を削除してください  $(\to 4-15^{\circ}-ジ)_{\circ}$ 

リダイヤルが始まるまで待ちます。

|   | 例:                                               | 2001<br>ヨヒ゛タ゛                    | 12/03<br>シチュウ         | 15                      | : 30        |
|---|--------------------------------------------------|----------------------------------|-----------------------|-------------------------|-------------|
|   | 例:                                               | 2001                             | 12/03                 | 15<br>0337582           | : 30<br>111 |
| 2 | スト                                               | <b>ップ/リ</b>                      | <b>セット</b> ス          | ドタンを押                   | します。        |
|   | <ul> <li>Ψ.</li> <li>ツウ:</li> <li>ハイ:</li> </ul> | 止を確認<br>シンヲ チ:<br>= ( <b>*</b> ) | ッるスッ<br>ュウシ シマ<br>イイエ | セークが表)<br>7スカ?<br>ニ=(#) |             |

- 3 ★ボタンを押します。
  - 送信を続けるときは、#ボタンを押します。
  - エラー送信レポートが印刷されます (→7-3 ページ)。

# 複数の送信先に一度に送信する(同報送信)

同じファクスを複数の送信先に一度に送信できます。次のダイヤル方法を組み合わせて、最大113件まで一度に送信できます。

- ワンタッチダイヤル:12件まで
- 短縮ダイヤル:100件まで
- 通常のダイヤル(テンキーでダイヤルする):1件 送信先は、どのような順で入力してもかまいません。

・同じ複数の送信先にたびたびファクスを送信する場合は、グループとして登録しておくと便利 です。1つのグループダイヤルには、最大111件まで登録できます(→3-7ページ)。

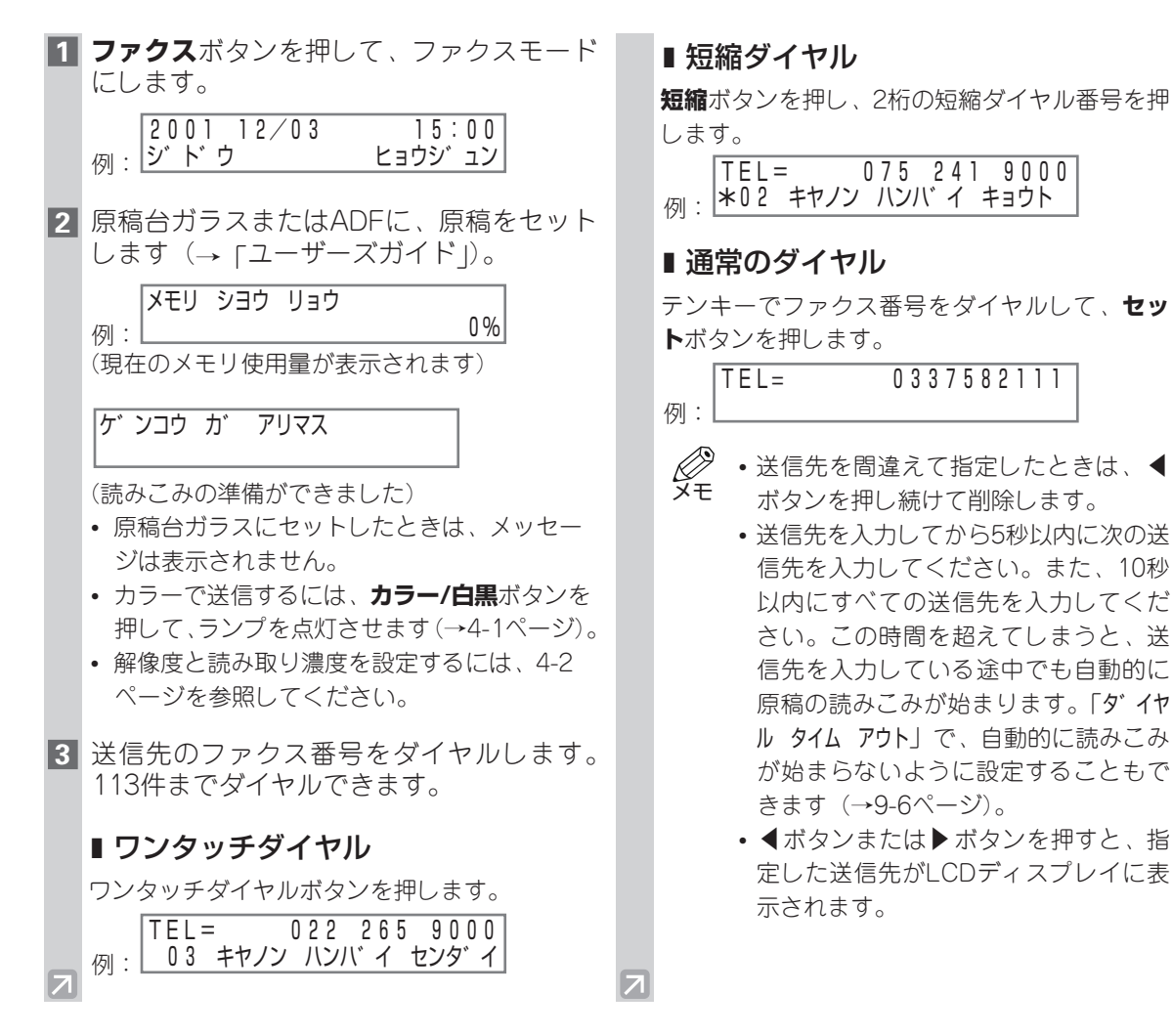

#### 4 **スタート**ボタンを押します。

- 原稿の読みこみが始まります。
- 「ダ イヤル タイム アウト」を「スル」に設定しているときは、スタートボタンを押さなくても、しばらくすると自動的に原稿の読みこみが始まります(→9-6ページ)。
- ワンタッチダイヤル、短縮ダイヤル、通常の ダイヤルの順に送信されます。
- 送信を中止するには、ストップ/リセットボタンを押して、米ボタンを押します。3の操作でダイヤルしたすべての送信先への送信が中止されます(1件だけを中止することはできません)。マルチ通信結果レポートが印刷されます。

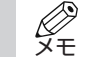

- ・話し中のときは、他の送信先へ先に送
   信し、その後で話し中だったファクス
   番号に自動的にリダイヤルします。
  - 原稿の読みこみ中にメモリがいっぱいになると、「メモリガ イッパ イデ ス」と表示されます。この場合は、残りの原稿を取り除いて、リカバリボタンを押してください。ADFに残った原稿が自動的に排紙されます。送信できなかった原稿は、いくつかに分けて送信し直してください。
  - カラーに対応していないファクス機器 にカラー原稿を送信したときや、「シロ クロモート・デ ヤリナオシ」と表示された ときは、4-1ページを参照してください。

4-12

# 時刻を指定して送信する(タイマー送信)

時刻を指定してファクスを送信できます。これを、タイマー送信といいます。この機能を使うと、長距 離電話の安い深夜に送信したりすることができます。

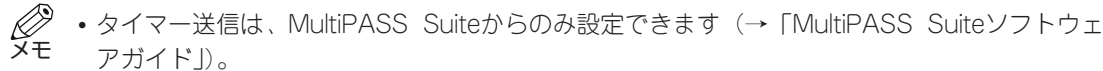

- タイマー送信をするときは、本機をパソコンに接続し、両方の電源を入れてください。
- タイマー送信が設定されている間も、他の機能を使うことができます。

## メモリに保存されているファクス

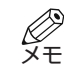

メモリに何も保存されていないときに、「メモリ ショウカイ」を選んでセットボタンを押すと、スタンバイモードに戻ります。

## ■ メモリに保存されているファクスの一覧を印刷する

メモリに保存されているファクスの一覧を印刷できます。送受信したファクスの受付番号も印刷されま す。

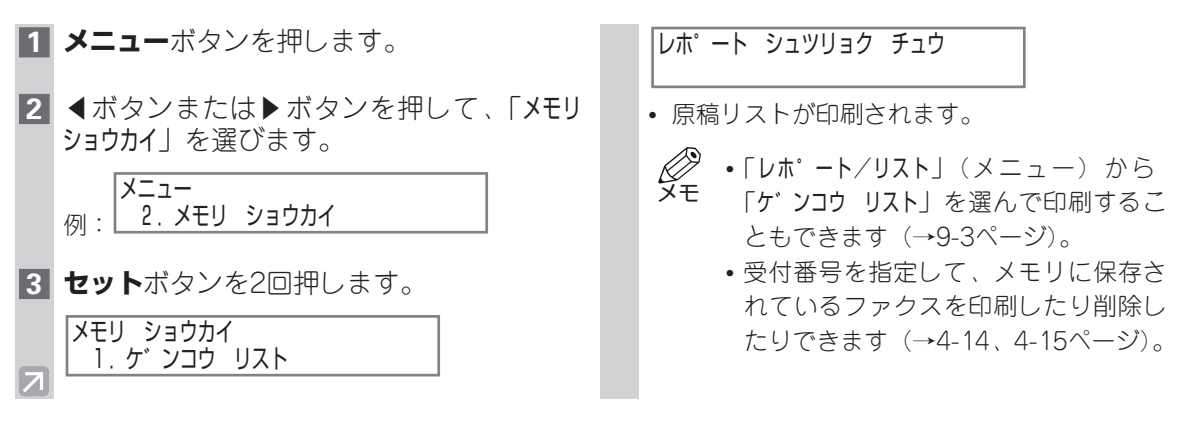

| 2001 12/03 17:33 FA  | X 03 3758 2111   | キヤノン ホンシャ                                                                                         |             | 2 001                                     |
|----------------------|------------------|---------------------------------------------------------------------------------------------------|-------------|-------------------------------------------|
|                      | *                | ************************************                                                              |             |                                           |
| 受付番号                 | 通信モード            | 相手先                                                                                               | 枚数          | 受付時刻                                      |
| 0046<br>0047<br>0048 | 送信<br>送信<br>同報送信 | [* 02] キヤノン ハンパイ キョウト [ 03] キヤノン ハンパイ センダイ [ 01] キヤノン ハンパイ [* 01] キヤノン ハンパイ [* 01] キヤノン ハンパイ モリオカ | 3<br>2<br>1 | 12/03 16:30<br>12/03 16:55<br>12/03 17:15 |
| 0049                 | 同報送信             | [ 10] キヤノン グループ A                                                                                 | 1           | 12/03 17:31                               |

## ■ メモリに保存されているファクスを印刷する

| 1 | <b>メニュー</b> ボタンを押します。                                           | 6 | ◀ボタンさるファク                  |
|---|-----------------------------------------------------------------|---|----------------------------|
| 2 | ◀ボタンまたは▶ボタンを押して、「メモリ<br>ショウカイ」を選びます。                            |   | ゴ ウ」)を<br>「ケ ン:            |
|   | 例: メニュー<br>2.メモリ ショウカイ                                          |   | 例: ウケツ!                    |
| 3 | <b>セット</b> ボタンを押します。<br>メモリ ショウカイ                               |   | ジモフ<br>ペ                   |
| 4 | <ul> <li>1. ゲ ソコウ リスト</li> <li>▲ボタンまたは▶ボタンを押して、「ゲ ソコ</li> </ul> | 7 | <b>セット</b> ボク              |
|   | ゥ プ リント」を選びます。<br>メモリ ショウカイ                                     | 8 | ハイ= (*)<br>最初のペ-           |
| 5 | <u>2. ゲ クムウ ブ リット</u><br>セットボタンを押します。                           |   | ン、すべ <sup>*</sup><br>タンを押し |
|   | ケ ンコウ フ <sup>°</sup> リント<br>例: ウケツケ バ ンゴ ウ <u>5</u> 014         | 9 | 続けて他(<br>以降の操f<br>終了する)    |
|   |                                                                 |   | ンを押して                      |

▲ボタンまたは▶ボタンを押して、印刷するファクスの受付番号(「ウケッケ バンゴウ」)を選びます。

|    | ケ ンコウ フ リント |              |
|----|-------------|--------------|
| 例: | ウケツケ ハ゛ンコ゛ウ | <u>5</u> 015 |

- ・LCDディスプレイに表示されている ファクス情報の意味については、4-15 ページを参照してください。
- **7 セット**ボタンを押します。

サイショノ ペーシ゛ タ゛ケ? ハイ= (\*) イイエ= (#)

- 8 最初のページだけを印刷するときは米ボタン、すべてのページを印刷するときは#ボタンを押します。
  - ファクスが印刷されます。
- 9 続けて他のファクスを印刷するときは、6 以降の操作を繰り返します。 終了するときは、ストップ/リセットボタ ンを押して、スタンバイモードに戻ります。

## ■ メモリに保存されているファクスを削除する

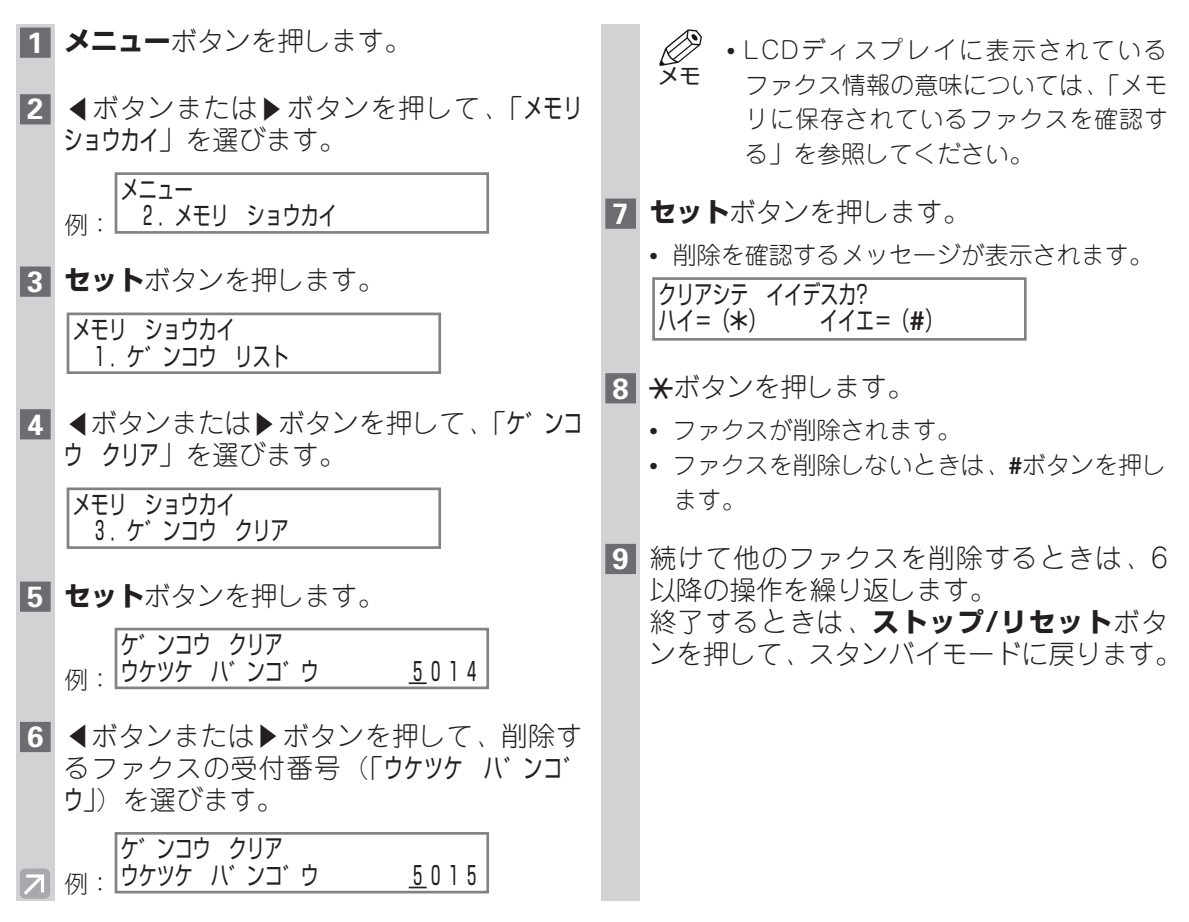

## ■ メモリに保存されているファクスを確認する

メモリに保存されているファクスを印刷したり削除したりする前に、ファクスの情報を確認できます。

ケ゛ンコウ フ゜リント <sub>例:</sub> ウケツケ ハ゛ンコ゛ウ \*<u>5</u>011

- ・受付番号(「ウケツケ バンゴ ウ」)は、次の内容を表しています。
   0001~4999:送信ファクス
  - 5001~9999: 受信ファクス
- 受付番号(「ウケツケ バ ンゴ ウ」)の前のマークは、次の内容を表しています。
  - (マークなし):白黒原稿
  - **\***: カラー原稿
  - #:送信中、印刷中の白黒原稿
  - &: 送信中、印刷中のカラー原稿
- さらに詳細(送信先のファクス番号など)を確認するには、\*ボタンまたは#ボタンを押します。

🥐 •受付番号(「ウケツケ バ ンゴ ウ」)は、原稿リストで確認できます(→4-13ページ)。

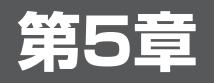

# ファクスを受信する

本機は、送られてきたファクスがカラーか白黒かを検知し、それに合わせてファクスを印刷します。カ ラーファクスが送られてくると、自動的にカラー受信します。

# ファクス受信モードの種類

本機には、次のようなファクス受信モードがあります。次の表を参照し、用途や本機を使用する条件に 合わせて、適切な受信モードを設定してください(→「かんたんスタートガイド」)。 受信モードは、スタンバイモードのときに変更できます。

| 受信モード                 | 主な用途        | 動作                                                                                         | 必要条件                                                                       |
|-----------------------|-------------|--------------------------------------------------------------------------------------------|----------------------------------------------------------------------------|
| ジ ド ウ ジ ュシ<br>ン モード * | ファクス        | 自動的にファクスだけ受信します。電話のとき<br>は、通信を切断します。                                                       | ファクス専用の電話回<br>線がある                                                         |
| シュド ウ ジ ュシ<br>ン モード   | 電話          | ファクスのときも電話のときも呼び出し音が鳴<br>ります。ファクスは、手動で受信します。                                               | 本機に子電話が接続さ<br>れている(→「かんた<br>んスタートガイド」)                                     |
| ルスTEL セツゾ<br>ク モート    | ファクス<br>/電話 | ファクスのときは自動的に受信し、電話のとき<br>は留守番電話が応答します。                                                     | 本機に留守番電話が接<br>続されている(→「か<br>んたんスタートガイ<br>ド」)                               |
| FAX/TEL<br>キリカエ       | ファクス<br>/電話 | 自動的にファクスと電話を切り替えます。ファ<br>クスのときは自動的に受信し、電話のときは呼<br>び出し音が鳴ります。詳細を設定するには、5-<br>2ページを参照してください。 | 本機に子電話が接続さ<br>れている(→「かんた<br>んスタートガイド」)                                     |
| MultiPASS<br>Suite    | PC<br>ファクス  | <br>ファクスをパソコンで受信します。                                                                       | MultiPASS Suiteがイン<br>ストールされているパ<br>ソコンに、本機を接続<br>している(→「かんた<br>んスタートガイド」) |

\*工場出荷時の設定

現在設定されている受信モードは、ファクスモードのスタンバイ表示で確認できます。受信モードは、 LCDディスプレイの左下に表示されます。

|    | 2001 12/03 | 15:30   |
|----|------------|---------|
| 例: | ジドウ        | ヒョウシ ュン |
### ■ FAX/TEL切り替えモードの詳細設定

受信モードを「FAX/TEL切り替えモード(FAX/TEL キリカエ)」に設定している場合は、相手からの呼び 出しに対して、本機がどのように対応するかを設定できます。設定できる内容は次のとおりです。

- ・着信が、ファクスか電話かを本機が判断するための時間を設定します(「呼び出し開始時間(3ビ ダシカイシシカン)」)。
- 電話のときに、呼び出し音を鳴らす時間を設定します(「呼び出し時間(**∃ヒ´タ´シ ジカン**)」)。
- 呼び出し時間で設定した時間が経過した後、ファクスを受信するかどうかを設定します(「呼び出し後の動作(**3ビ ダシゴノ ドウサ**)」)。
- ・上記の内容は、MultiPASS Suiteから設定することもできます(→「MultiPASS Suiteソフト ウェアガイド」)。

### ■ FAX/TEL切り替えモードの詳細設定の流れ

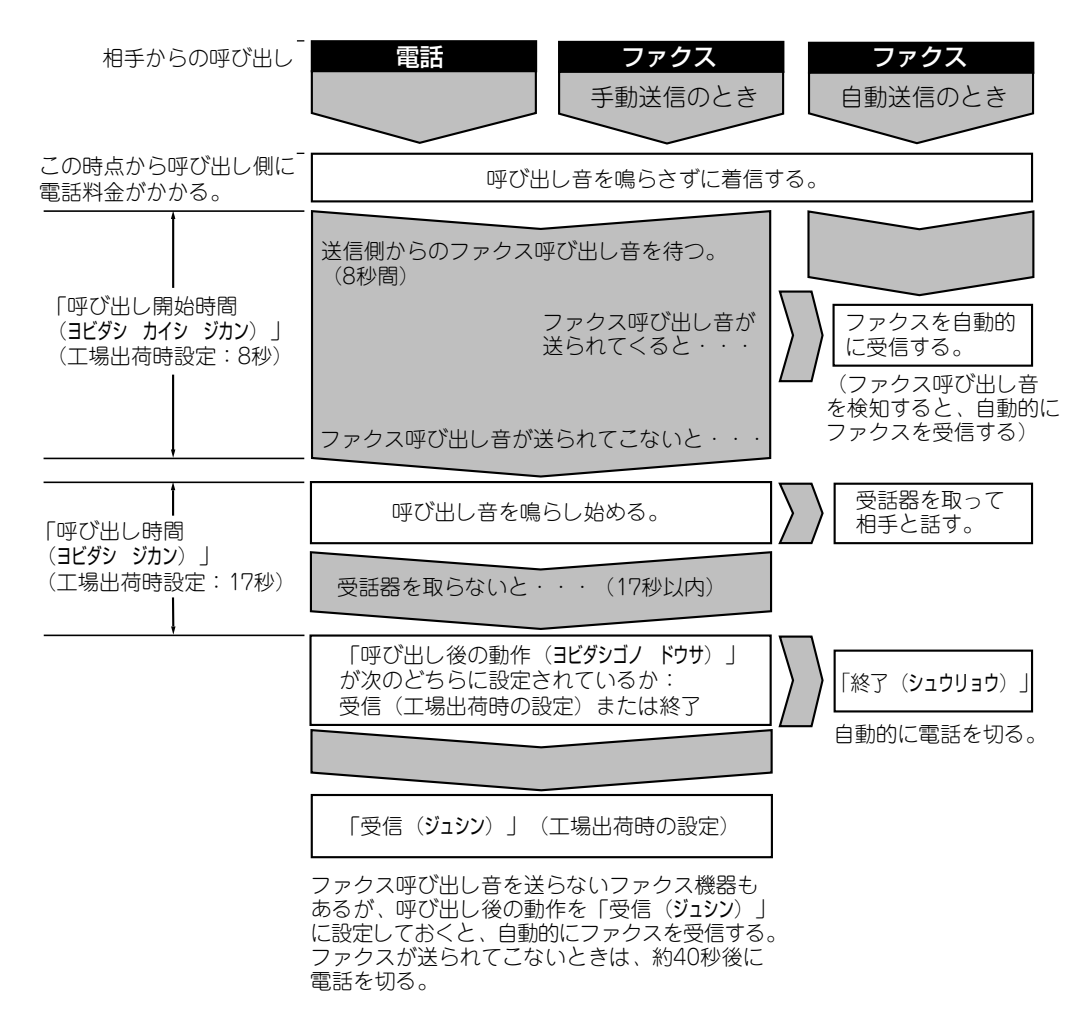

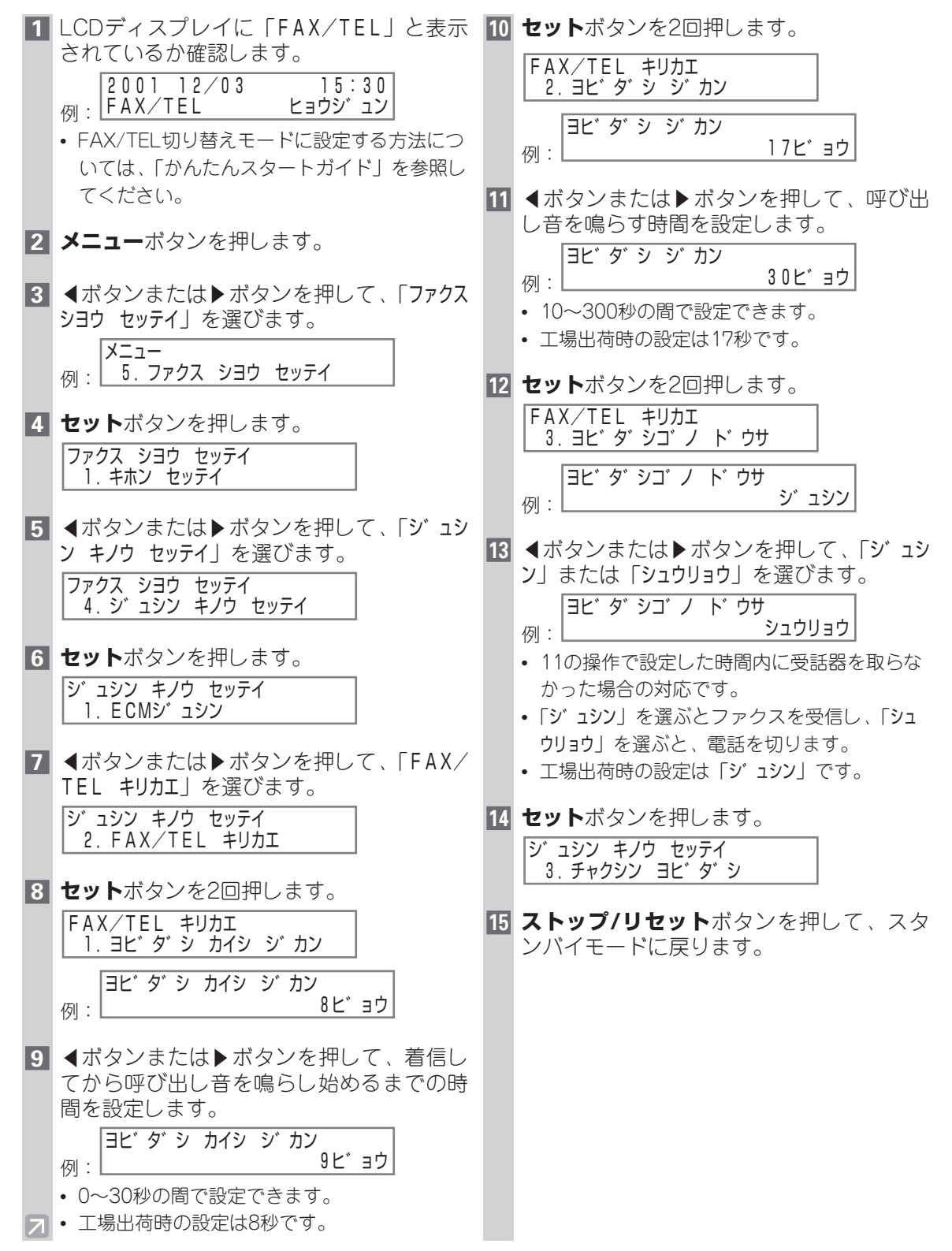

5 ファクスを受信する

### 手動受信のしかた

「手動受信モード(シュト・ウ ジ ュシン モート・)」に設定すると、ファクスを手動受信するだけでなく電話を受けることもできます。ファクスのときは、本機で受信することも、本機に接続されている子電話から受信することもできます(これを、リモート受信といいます)。

● ・手動受信するには、本機に子電話を接続してください(→「かんたんスタートガイド」)。

- ADFおよび原稿台ガラスに原稿がセットされていないことを確認してください。
  - •「リモート ジ ュシン」設定が「スル」に設定されていることを確認してください (→9-7ページ)。

### 1 LCDディスプレイに「シュト・ウ」と表示さ れているか確認します。

|    | 2001 12/03 | 15:30   |
|----|------------|---------|
| 列: | シュド ウ      | ヒョウシ ュン |

- 手動受信モードに設定する方法については、
   「かんたんスタートガイド」を参照してください。
- 2 本機に子電話が接続されているか確認しま す。
- 3 呼び出し音が鳴ったら、受話器を取ります。

### 4 ■相手の声が聞こえたとき

相手と会話をします。会話の後でファクスを受 信するには、相手にファクス機器のスタートボ タンを押してもらいます。

「ピー」という音が聞こえたら、**スタート**ボタン を押します。ファクスの受信が始まるので、受 話器を戻してください。

## 「ピー」という音が聞こえたとき、 または何も音がしないとき

相手がファクスを送信しようとしています。 子電話が本機の近くにある場合は、本機のス タートボタンを押します。ファクスの受信が始 まるので、受話器を戻してください。

- ・記録紙トレイに記録用紙がないときは、
   メモ LODディスプレイに「キロないが、アリス
  - LCDディスプレイに「**キロクシが アリマ** セン」と表示されます。記録紙トレイに 記録用紙をセットし(→「かんたんス タートガイド」)、**リカバリ**ボタンを押 してください。
    - 子電話が本機から離れた場所にある場合は、子電話で「25」(リモート受信 IDの番号)をダイヤルしてください。
    - リモート受信IDの番号(00~99)は、 変更できます。また、リモート受信を しないように設定することもできます (→「リモート受信(リモート ジュシン)」 9-7ページ)。
    - 本機に留守番電話を接続している場合、 留守番電話を操作するための暗証番号 がリモート受信IDと同じ番号になって いることがあります。この場合は、リ モート受信IDの番号を変更してくださ い(→「リモート受信ID(リモート ジ ュシン ID)」9-7ページ)。
    - ・受話器がきちんと戻っていないと、警告音が鳴ります。受話器をきちんと戻してください。また、「オフフック アラーム」で警告音が鳴らないように設定することもできます(→9-4ページ)。

### MultiPASS Suiteで受信する

パソコンに電源が入っているときは、受信したファクスをパソコンに送るように設定できます。 MultiPASS Suiteから設定します(→「MultiPASS Suiteソフトウェアガイド」)。

### パソコンの電源が入っていないとき

受信したファクスをパソコンに送るようにMultiPASS Suiteで設定している場合、パソコンに電源が入っていないときは、受信したファクスは本機のメモリに保存されます。パソコンの電源を入れると、自動的にパソコンに送られます。

メモリに保存されたファクスをパソコンに送らずに印刷するには、次の操作を行ってください。

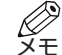

・メモリに何も保存されていないときに、「メモリ ショウカイ」を選んでセットボタンを押すと、ス レータンバイモードに戻ります。

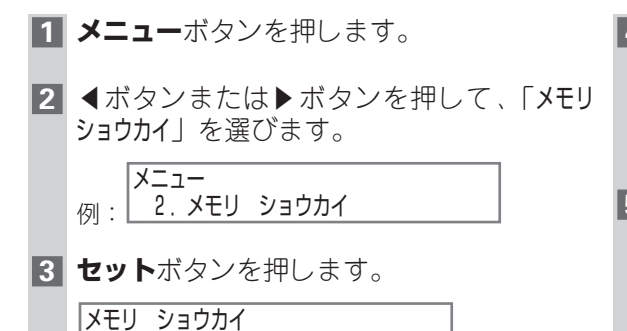

1. ゲ ンコウ リスト

 4ボタンまたは▶ボタンを押して、「ファイル プリント」を選びます。
 メモリショウカイ

4. ファイル プリント

- **5 セット**ボタンを押します。
  - メモリ内のすべての受信ファクスが印刷されます。
    - ・印刷されたファクスは、メモリから削除されます。パソコンに送ることはできません。

### 設定中や印刷中のファクス受信

本機は複数の処理を同時にできるので、他の機能を使っている間も、ファクスや電話を受けることができます。

他の機能を使っている間に受信したファクスは、メモリに保存されます。

その機能を使い終えると、受信したファクスが自動的に印刷されます。

### メモリでの受信

ファクス受信中にトラブルが発生した場合、印刷できなかったファクスは自動的にメモリに保存され、 「ダイコウジュシンシマシタ」などのメッセージが表示されます。メッセージの意味と対処方法について は、8-2ページを参照してください。

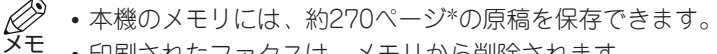

- 印刷されたファクスは、メモリから削除されます。
  - メモリがいっぱいになると、残りのページは受信できません。相手に連絡して、もう一度送信 してもらってください。
  - \*キヤノンFAX標準チャートNo.1(標準モード)使用時

### 受信を中止する

すべてのファクスを受信する前に受信を中止できます。

**1 ストップ/リセット**ボタンを押します。 中止を確認するメッセージが表示されます。 ツウシンヲ チュウシ シマスカ? |八イ= (<del>X</del>) イイエ=(#)

**2** ★ ボタンを押します。

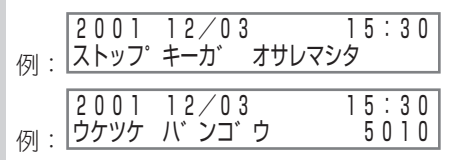

受信を続けるときは、#ボタンを押します。

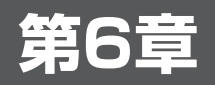

# その他の送受信方法

### その他の送受信方法でファクスを使いこなす

ここでは、外線へのダイヤル、海外へのダイヤル、プッシュホンサービスへのダイヤルについて説明します。

### ■ 外線へのダイヤル

本機をPBX(構内電話交換機)またはその他の電話交換システムに接続している場合は、まず外線呼び 出し番号をダイヤルし、その後通常のファクス/電話番号をダイヤルしてください。

### ■ 海外へのダイヤル

海外へダイヤルするとき、または海外の番号を登録するときは、番号の間や最後にポーズを入れてくだ さい。ポーズの長さや位置は、国によって異なります。

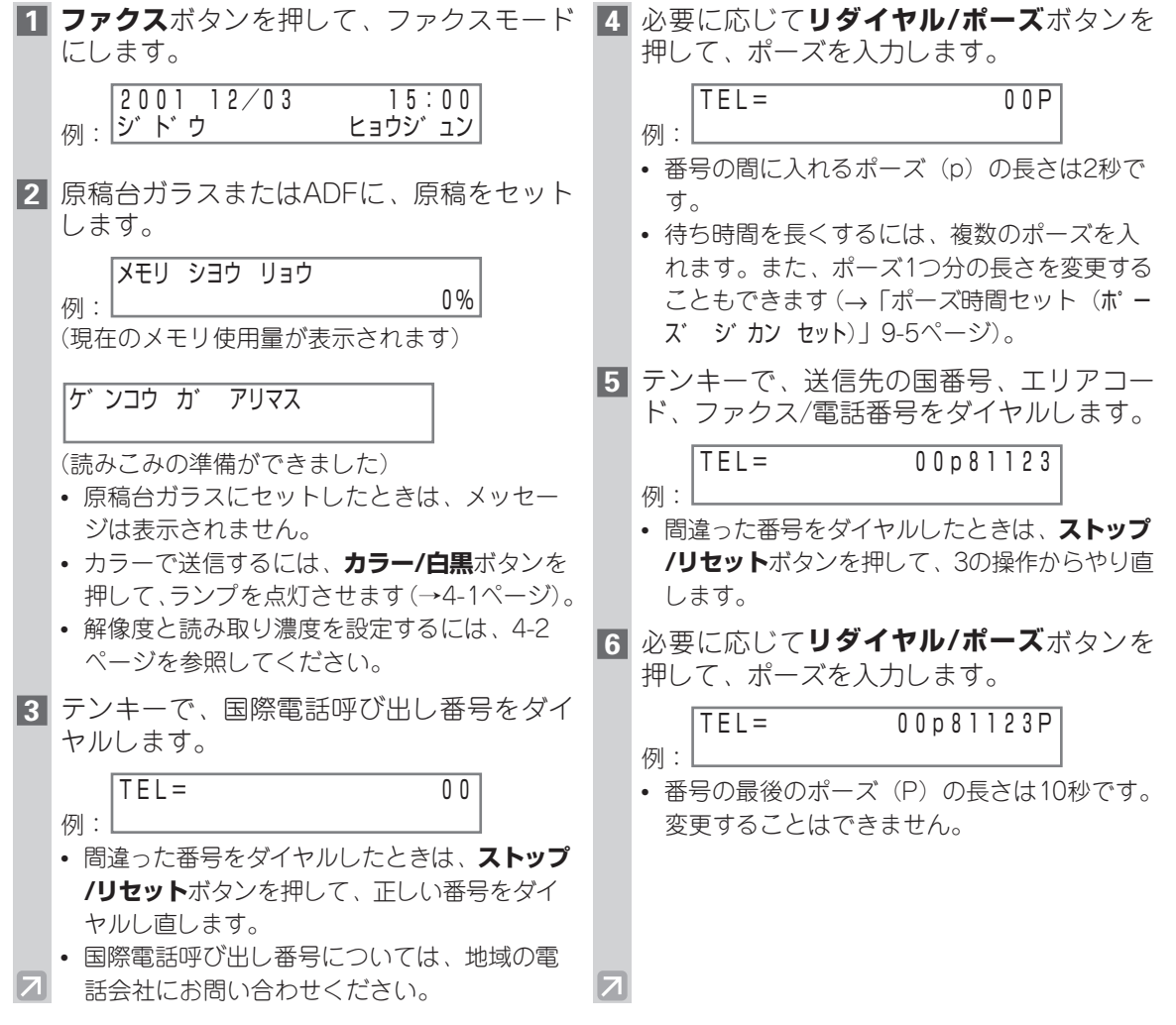

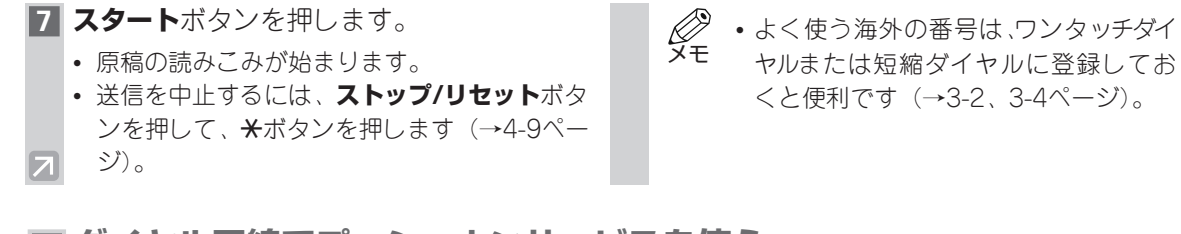

### ■ ダイヤル回線でプッシュホンサービスを使う

銀行、航空券の予約、ホテルの予約などのプッシュホンサービスをダイヤル回線で利用するときは、 プッシュ信号を使います。本機をダイヤル回線に接続している場合に、一時的にプッシュ信号にしてダ イヤルすることができます。

| 1 | <b>ファクス</b> ボタンを押して、ファクスモード<br>にします。                                       | 5 | メッセージにしたがって、テンキーで番号<br>を入力します。                                         |
|---|----------------------------------------------------------------------------|---|------------------------------------------------------------------------|
|   | 例:<br>2001 12/03 15:00<br>シドウ ヒョウジュン                                       |   | 例:<br>TEL= 7654321T*34<br>例:                                           |
| 2 | <b>オンフック</b> ボタンを押します。                                                     |   | <ul> <li>・*(トーン)ホタンを押した後に人力した番号は、プッシュ信号でダイヤルされます。</li> </ul>           |
|   | <ul> <li>オンフックボタンを押す代わりに、受話器を<br/>取っても操作できます。</li> </ul>                   | 6 | サービスの利用が終わったら、 <b>オンフック</b><br>ボタンを押して、電話を切ります。                        |
| 3 | テンキーで、サービス先の電話番号をダイ<br>ヤルします。                                              |   | <ul><li>・受話器を取ったときは、受話器を戻します。</li><li>・電話を切ると、プッシュ信号が解除されます。</li></ul> |
|   | TEL=     7654321       例:                                                  |   |                                                                        |
| 4 | メッセージが聞こえたら、 <b>*(トーン)</b> ボタ<br>ンを押して、プッシュ(トーン)信号に切<br>り替えます。             |   |                                                                        |
|   | TEL = 7654321T     例:     「                                                |   |                                                                        |
| 7 | <ul> <li>2の操作でオンフックボタンを押したときに、<br/>相手と話をする場合は、受話器を取ってくだ<br/>さい。</li> </ul> |   |                                                                        |

## Fネット、Arcstar InternetFAXに接続する

### ■ Fネットを利用する

Fネット(ファクシミリ通信網)は、NTTコミュニケーションズが提供する有料サービスです。 Fネットをご利用になるには、NTTコミュニケーションズと加入契約が必要です。詳しくは、NTTコ ミュニケーションズにお問い合わせください。

| Fネットでできること | 内容                                                                   |
|------------|----------------------------------------------------------------------|
| 一斉同報通信     | 1回の操作で、同じ原稿を最大10,000か所ま<br>で同時に送信できます。夜間割引もあります。                     |
| 短縮ダイヤル     | 最大10,000件の短縮ダイヤルを利用できます。                                             |
| 再コール       | 送信先が話し中などで送信できなかったとき、<br>2分間隔で5回まで自動的にリダイヤルします。<br>リダイヤルの回数は、変更できます。 |
| 不達通知       | 再コールしても送信先が話し中などで送信で<br>きなかったとき、そのことを送信側に通知し<br>ます。                  |
| 親展通信       | 暗証番号を使って登録されている親展文書を<br>受信できます(受信側は無鳴動自動受信の契<br>約が必要です)。             |
| 閉域接続       | サークル仲間など、特定の相手との通信ネッ<br>トワークを作ることができます。                              |
| ファクシミリボックス | ファクス使用中のときでも、Fネットを通して<br>送られてくるファクスであれば、一時的に預<br>かります。               |
|            |                                                                      |

・「G3サービス 16Hz」で契約してください。本機は、1300Hzのサービスには対応していません。

• スピードダイヤルに登録するときは、「161」または「162」と入力した後に、**リダイヤル/ポーズ**ボ タンを押して、ポーズを入力してください。

### Arcstar InternetFAXを利用する

Arcstar InternetFAXは、NTTコミュニケーションズが提供する有料サービスです。Arcstar InternetFAXをご利用になるには、NTTコミュニケーションズと加入契約が必要です。詳しくは、NTT コミュニケーションズにお問い合わせください。

| Arcstar InternetFAX(FAX接続型サービス)でできること | 内容                                                                                       |
|---------------------------------------|------------------------------------------------------------------------------------------|
| 複数の送信先への送信(電話番号指定同報)                  | 指定した電話番号やUID(専用線接続型、イン<br>ターネット接続型サービス利用者のユーザID)<br>に、ファクスまたはEメールを同報送信できま<br>す(最大10件まで)。 |
| グループへの送信(宛先リスト同報)                     | 送信先をあらかじめグループとして登録して<br>おくと、そのグループに一度に送信できます<br>(最大1000件まで)。                             |
| 時刻を指定しての送信(時刻指定配送)                    | 時刻を指定して、ファクスやEメールを送信で<br>きます。                                                            |
| 送り直し(再送信)                             | 送信できなかった場合に、かんたんな操作で<br>再送信できます。                                                         |
| フリーダイヤル(着信課金機能)                       | Arcstar InternetFAX版フリーダイヤルです。<br>通信料が着信側に課金されます。                                        |
| 漢字の宛先を付ける(漢字宛名付与)                     | 原稿の最初のページ、メール本文の先頭に、<br>送信先の名前などを漢字で入れます。                                                |
| 添付ファイルでの送信(OCR機能)                     | 所定のマークシートに記入してファクスを送<br>信すると、メールの添付ファイルに変換され、<br>送信されます。画像も付けて送信できます。                    |

- •「FAX接続型サービス」で契約してください。
- スピードダイヤルに登録するときは、「003501」と入力した後に、**リダイヤル/ポーズ**ボタンを押して、ポーズを入力してください。

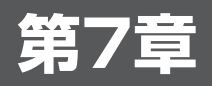

# レポートやリストの印刷

## レポートやリストについて

本機で印刷できるレポートやリストには、次のような種類があります。詳細については、該当するページを参照してください。

| レポート名またはリスト名         | 説明                                                                                                    | 参照                          |
|----------------------|----------------------------------------------------------------------------------------------------|-----------------------------|
| ユーザデータリスト<br>        | 現在の設定と発信元情報のリストです。                                                                                                    | 2-5ページ<br>9-3ページ            |
| 通信管理レポート             | 送受信したファクスの履歴です。<br>20通信ごとに自動的に印刷するかどうかを設定できます。<br>また、手動で印刷することもできます。                                                                           | 7-2ページ<br>9-2ページ<br>9-5ページ  |
| 送信結果レポート             | ファクス送信後に印刷されます。<br>印刷するかどうかを設定できます。また、エラーが発生し<br>たときにだけ印刷するように設定することもできます。<br>送信結果レポートの下に原稿の最初のページを印刷して、<br>送信したファクスの内容がわかるように設定することもで<br>きます。 | 7-3ページ<br>9-5ページ            |
| 受信結果レポート             | ファクス受信後に印刷されます。<br>印刷するかどうかを設定できます。また、エラーが発生し<br>たときにだけ印刷するように設定することもできます。                                                                     | 7-4ページ<br>9-5ページ            |
| マルチ通信<br>結果レポート      | 同報通信後に印刷されます。                                                                                                    | 7-4ページ                      |
| 原稿リスト                | 現在メモリに保存されている原稿のリストです。                                                                                                    | 4-13ページ<br>9-2ページ<br>9-3ページ |
| メモリクリアリスト            | 電源を入れ直すと自動的に印刷されます。メモリから削除<br>された原稿のリストです。                                                                                                    | 8-8ページ                      |
| ワンタッチダイヤル電<br>話番号リスト | ワンタッチダイヤルに登録されている番号と名前のリスト<br>です。                                                                                                    | 3-9ページ<br>9-2ページ            |
| 短縮ダイヤル電話番号<br>リスト    | 短縮ダイヤルに登録されている番号と名前のリストです。                                                                                                    | 3-9ページ<br>9-3ページ            |
| グループダイヤル<br>電話番号リスト  | ワンタッチダイヤルまたは短縮ダイヤルに登録されている<br>グループダイヤルのリストです。                                                                                                  | 3-9ページ<br>9-3ページ            |

### 通信管理レポート

通信管理レポートは、工場出荷時は、20回通信するごとに自動的に印刷されるように設定されていま す。手動で通信管理レポートを印刷するには、次の操作を行ってください。

● 通信管理レポートを自動的に印刷しないときは、「通信管理レポート(ツウシン カンリ レポート)」 メモ を「シナイ」に設定してください(→9-5ページ)。

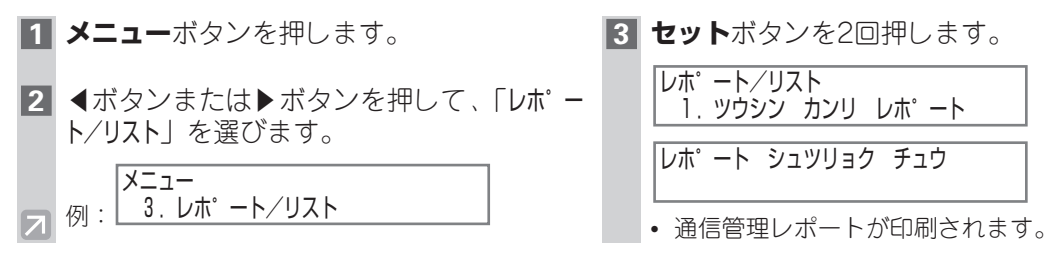

通信管理レポートは、日付/時刻の順に印刷されます。

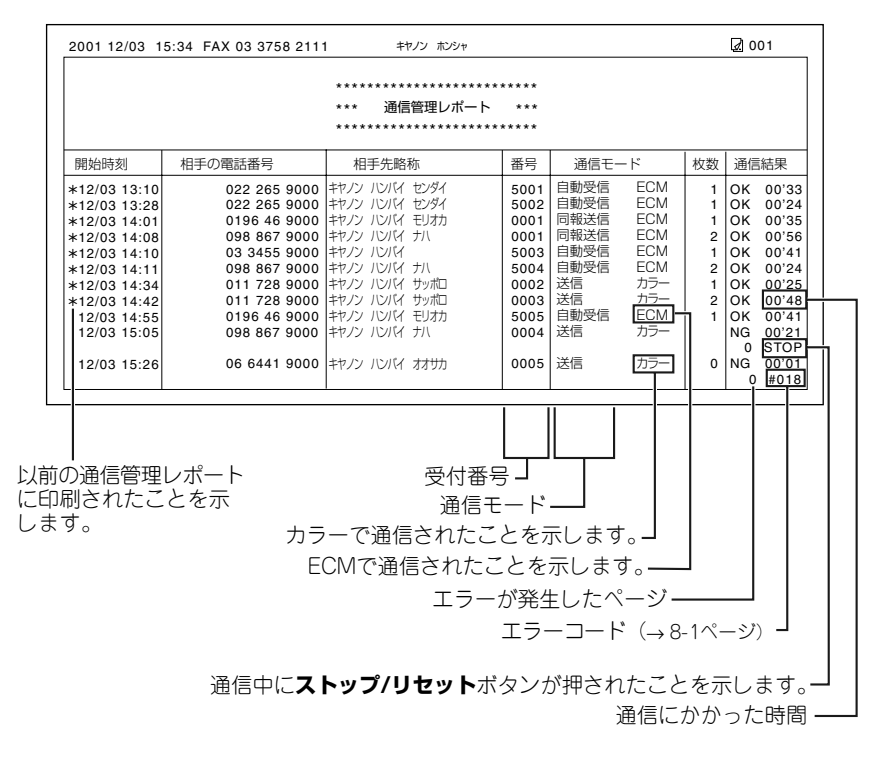

### 送信結果レポート

送信結果レポートは、工場出荷時は、エラーが発生したときにだけ印刷されるように設定されています。 設定を変更するときは、「送信結果レポート(ソウシン ケッカ レポ ート)」(→9-5ページ) を参照してくだ さい。

設定によって、次のような送信レポートまたはエラー送信レポートが印刷されます。

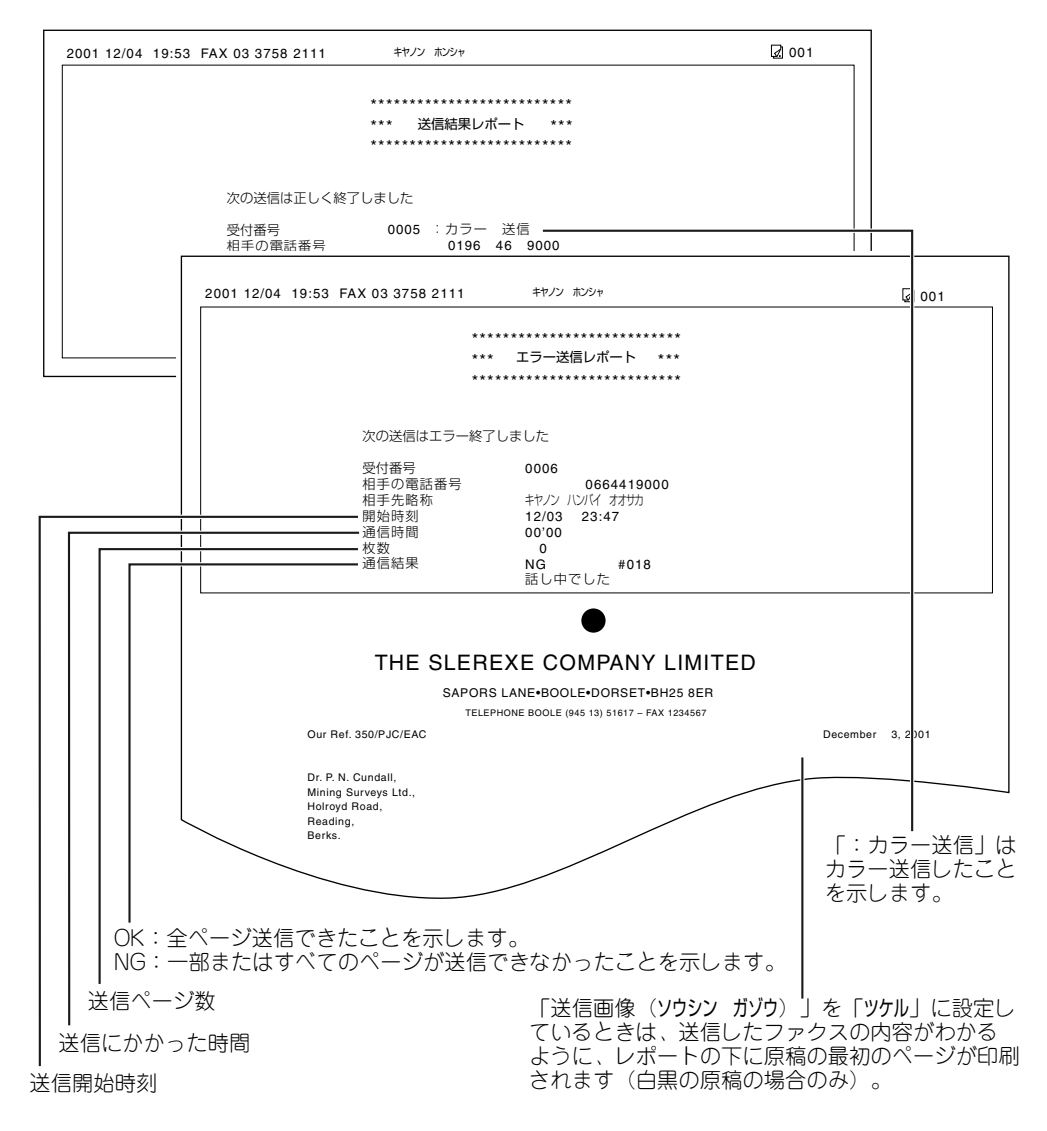

### ■ マルチ通信結果レポート

同報通信をした後は、次のようなマルチ通信結果レポートが印刷されます。

| 001 12/03 18:14 FAX 03 | 3758 2111 キヤノン ホンシャ                       | 🖉 001                            |
|------------------------|-------------------------------------------|----------------------------------|
|                        | *****                                     |                                  |
|                        | *** マルチ通信結果レポート ***<br>********           |                                  |
| 受付番号<br>枚数<br>未通信相手先   | 0015<br>1                                 |                                  |
| 終了相手先<br>エラー相手先        | [ 02] 011 728 9000<br>[* 02] 075 241 9000 | キヤノン ハンバイ サッポロ<br>キヤノン ハンバイ キョウト |

## 受信結果レポート

受信結果レポートは、工場出荷時は、エラーが発生しても印刷されないように設定されています。設定 を変更するときは、「受信結果レポート(ジュシン ケッカ レポート)」(→9-5ページ) を参照してください。

設定によって、次のような受信結果レポートが印刷されます。

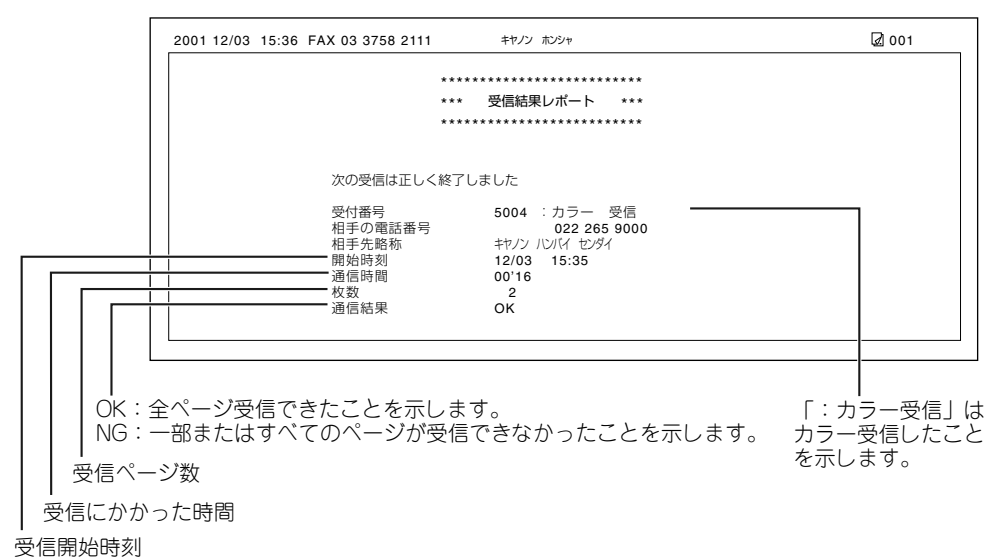

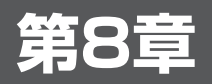

## 困ったときには

### メッセージとその内容

本機が動作中のときや、エラーが発生したときは、LCDディスプレイに次のようなメッセージが表示されます。

ここでは、ファクス機能に関するメッセージについて説明します。その他のメッセージについては、 「ユーザーズガイド」を参照してください。

 ・エラーコードは、通信管理レポートに印刷されます(→7-2ページ)。

 メモ

| メッセージ(エラーコード)                                               | 原因                                  | 対処方法                                                                                                  |
|-------------------------------------------------------------|-------------------------------------|----------------------------------------------------------------------------------------------------|
| ECMシ ュシン                                                    | ECMモードでファクスを受信中です。                  | ECMモードで受信すると、通常の受信よ<br>り時間がかかることがあります。速く受信<br>したいときや、電話回線に問題がないとき<br>は、ECMを「シナイ」に設定してください<br>(        |
| ECMソウシン                                                     | ECMモードでファクスを送信中です。                  | ECMモードで送信すると、通常の送信よ<br>り時間がかかることがあります。速く送信<br>したいときや、電話回線に問題がないとき<br>は、ECMを「シナイ」にしてください(→<br>9-5ページ)。 |
| アイテ オウトウナシ<br>(#005)                                        | 送信先のファクス機器が応答しません。                  | 番号が正しかったか確認してください。し<br>ばらく待ってから、送信し直してくださ<br>い。                                                       |
| <b>アイテサキ キロクシ ナシ</b><br>(#012)                              | 送信先のファクス機器に記録用紙がないか、<br>メモリがいっぱいです。 | 送信先に連絡して、記録用紙を補充するか、<br>メモリを空けてもらってください。                                                              |
| ウケツケ バ ンコ゛ウ nnn<br>n                                        | 送受信したファクスには、番号(nnnn)<br>が付けられます。    | 必要に応じて、この番号を書き留めてくだ<br>さい。                                                                            |
| ウケツケ ハ゛ンコ゛ウ<br>ヨミコミ チュウ<br>メモリカ゛ イッハ゜イテ゛ス<br>シハ゛ラク オマチクタ゛サイ | 他のファクスを送信中で、メモリがいっぱ<br>いです。         | 現在の送信が終わりメモリが空くと、送信<br>されます。                                                                          |
| キロクシサイス゛ヘンコウ<br>(FAXヨウ)                                     |                                     | 用紙選択でサイズをA4、レター、リーガ<br>ルサイズに設定してください。                                                                 |
| ケ゛ンコウカ゛ ナカ゛スキ゛マ<br>ス (#003)                                 | 1枚の原稿の長さが1mを超えています。                 | 原稿の長さを1m以内にして、送信し直し<br>てください。                                                                         |
|                                                             | 原稿がADF内につまっています。                    | ADF内の原稿を取り除いてください (→リ<br>ファレンスガイド)。                                                                   |

| メッセージ(エラーコード)                                           | 原因                                                                      | 対処方法                                                                                                    |
|---------------------------------------------------------|-------------------------------------------------------------------------|----------------------------------------------------------------------------------------------------|
| コノ タンシュクハ ツカエマセ<br>ン                                    | 手動送信で、グループが登録されている短<br>縮ダイヤルを入力しました。<br>                                | 通常ダイヤルをしてください。または、<br>ファクス/電話番号が1つだけ登録されて<br>いる短縮ダイヤルを入力してください。                                             |
| コノ ワンタッチハ ツカエマセ<br>ン                                    | 手動送信で、グループが登録されているワ<br>ンタッチダイヤルを入力しました。                                 | 通常ダイヤルをしてください。または、<br>ファクス/電話番号が1つだけ登録されて<br>いるワンタッチダイヤルを入力してくださ<br>い。                                      |
| シート・ウーリタ イヤル                                            | ファクスを送信しようとしたとき、送信先<br>が話し中または応答しなかったので、リダ<br>イヤルの待機中です。                | 自動的にリダイヤルするまで待ちます。自<br>動リダイヤルを中止するときは、リダイヤ<br>ルの呼び出しが始まったら、ストップ/リ<br>セットボタンを押し、★ボタンを押します。<br>(→4-10ページ)。    |
| シロクロモート <sup>*</sup> デ <sup>*</sup> ヤリナオ<br>シ<br>(#085) | カラーに対応していないファクス機器にカ<br>ラーファクスを送信しようとしました。                               | 白黒モードで送信し直してください (→4-<br>1ページ)。または、「カラーダイレクト送<br>信 (カラー ダ イレクト ソウシン)」を「スル」<br>に設定してください (→9-6ページ)。          |
| ストップ キーカ゛ オサレマシ<br>タ                                    | <b>ストップ/リセット</b> ボタンを押したので、<br>送受信が中止されました。                             | 必要に応じて、送受信をやり直してください。                                                                                       |
| タ゛イコウ シ゛ュシン シマシ<br>タ                                    | 記録用紙がない、インクがない、または紙<br>づまりなどの理由により受信したファクス<br>を印刷できないので、メモリに保存しまし<br>た。 | 記録紙トレイに記録用紙をセットするか<br>(→「かんたんスタートガイド」)、インク<br>タンクを交換するか(→「ユーザーズガイ<br>ド」)、つまった紙を取り除いてください<br>(→「ユーザーズガイド」)。  |
| デ ンワバ ンゴ ウ ミトウロ<br>ク<br>(#022)                          | ワンタッチダイヤルまたは短縮ダイヤルに<br>ファクス/電話番号が登録されていません。                             | ワンタッチダイヤルまたは短縮ダイヤルに<br>ファクス/電話番号を登録してください<br>(→3-2、3-4ページ)。                                                 |
|                                                         | 送信先が話し中です。                                                              | <br>しばらく待って、送信し直してください。                                                                                     |
| (#016)                                                  | ダイヤルしたファクス番号が間違っていま<br>す。                                               | ファクス番号を確認して、もう一度ダイヤ<br>ルしてください。                                                                             |
|                                                         | 送信先のファクス機器が故障しています。                                                     | 送信先に連絡して、ファクス機器を点検し<br>てもらってください。                                                                           |
|                                                         | 送信先のファクス機器がG3に対応してい<br>ません。                                             | 送信先に連絡して、G3対応のファクス機<br>器で送受信してもらってください。                                                                     |
|                                                         | 本機のプッシュ回線/ダイヤル回線の設定<br>が間違っています。                                        | お使いの電話回線の種類(プッシュ回線/<br>ダイヤル回線)に合わせて設定してくださ<br>い(→2-6ページ)。                                                   |
|                                                         | 送信先のファクス機器が(自動リダイヤル<br>後)55秒以内に応答しませんでした。                               | 送信先に連絡して、ファクス機器を点検し<br>てもらってください。または、手動送信を<br>してみてください(→4-8ページ)。海外<br>へ送信するときは、番号にポーズを入れて<br>ください(→6-1ページ)。 |

| メッセージ(エラーコード)       | 原因                                           | 対処方法                                                                                                    |
|---------------------|----------------------------------------------|----------------------------------------------------------------------------------------------------|
| ファイル シ゛ュシン シマシタ     | パソコンの電源が入っていないので、受信<br>したファクスをメモリに保存しました。    | メモリに保存されたファクスをパソコンに<br>送るか、印刷してください(→4-14、5-5<br>ページ)。                                                                 |
|                     | MultiPASSステータスモニタが起動していません(Windows95/98/Me)。 | Windows®のデスクトップで、[スタート]<br>メニューの [プログラム] から [Canon<br>MultiPASS Suite] — [MultiPASSステー<br>タスモニタ] をクリックして、起動してく<br>ださい。 |
| メモリ シヨウ リョウ nn<br>% | メモリの使用量が表示されます。                              | もっとメモリを空けたいときは、メモリ内<br>の原稿が送信されるまで待ってください。<br>または、メモリ内の不要な原稿を印刷する<br>か削除してください(→4-14、4-15ペー<br>ジ)。                     |

### ファクスが使えない

### ■ ファクスを送信できない

### ■ファクスを送信できない

#### 電話回線の種類(プッシュ回線またはダイヤル回線)が正しく設定されていない

・ 電話回線の種類を正しく設定してください (→2-6ページ)。

### 原稿が正しくセットされていない

- 一度原稿を取り出し、複数ページの原稿の場合はきちんと端をそろえて、原稿台ガラスまたはADF に正しくセットしてください(→「ユーザーズガイド」)。
- フィーダカバーが閉じているか確認してください。

### 指定したワンタッチダイヤルまたは短縮ダイヤルにファクス番号が登録されていない

 ワンタッチダイヤルまたは短縮ダイヤルが正しく登録されているか確認してください(→「第3章 スピードダイヤルの登録」)。

### 間違った番号にダイヤルした

• 番号を確認して、もう一度ダイヤルし直してください。

#### 送信先のファクス機器に記録用紙がない

• 送信先に連絡して、記録用紙をセットしてもらってください。

### カラーに対応していないファクス機器にカラーで送信しようとした

 カラーに対応していないファクス機器にカラーで送信しようとすると、LCDディスプレイに「シロクロ モート・デ ヤリナオシ」と表示され、送信できません。白黒で送信し直してください。 また、「カラーダイレクト送信(カラー ダ イレクト ソウシン)」(→9-6ページ)を「スル」に設定してお くと、送信先のファクス機器がカラーファクスに対応していない場合は、自動的に白黒に変換して送 信されるので、エラーを発生させることなく送信できます。

#### メモリから他の原稿を送信中

• 他の原稿の送信が終了するまで待ってください。

### 送信中にエラーが発生した

・通信管理レポートを印刷して、エラーの内容を確認してください(→7-2ページ)。

#### 電話回線に問題がある

オンフックボタンを押すか、本機に接続されている子電話の受話器を取って、発信音が聞こえるか確認してください。聞こえないときは、地域の電話会社に連絡してください。

### 送信先のファクス機器がG3に対応していない

・送信先のファクス機器がG3に対応しているか確認してください。

### ■送信したファクスが汚れている

#### 送信先のファクス機器が原因の可能性がある

 本機でコピーをしてみてください(→「ユーザーズガイド」)。きれいにコピーできれば、送信先のファ クス機器が原因と思われます。コピーが汚れていたときは、本機を清掃してください(→「ユーザー ズガイド」)。

### 原稿が正しくセットされていない

 一度原稿を取り出し、複数ページの原稿の場合はきちんと端をそろえて、原稿台ガラス、または ADFに正しくセットし直してください(→「ユーザーズガイド」)。

### ■ ECMモードで送信できない

### 送信先のファクス機器がECMに対応していない

 送信先のファクス機器がECMに対応していないときは、原稿はエラーをチェックしない標準モード で送信されます。

### ECMが無効になっている

• 「ECM送信 (ECMソウシン)」を「スル」に設定してください (→ 9-5ページ)。

### ■送信時にたびたびエラーが発生する

### 電話回線や接続の状態がよくない

・送信開始速度の設定を遅くしてみてください(→「送信開始速度(ソウシン カイシ ソクト')」9-6ページ)。

### ■ ファクスを受信できない

### ■自動でファクスを受信できない

#### 自動受信に設定されていない

 ファクスを自動的に受信するには、受信モードを自動受信モード、留守TEL接続モードまたは FAX/TEL切り替えモードに設定している必要があります。留守TEL接続モードに設定しているとき は、本機に留守番電話が接続されていることと、応答メッセージが正しく録音されていることを確認 してください(→「かんたんスタートガイド」)。

### メモリがいっぱいである

 メモリ内の原稿を印刷、または削除して(→4-14、4-15ページ)メモリを空けてから、もう一度送 信してもらってください。

### MultiPASS Suiteで受信している

•「MultiPASS Suite ソフトウェアガイド」を参照してください。

### 受信中にエラーが発生した

- LCDディスプレイのエラーメッセージを確認してください (→8-1ページ)。
- 通信管理レポートを印刷して、エラーの内容を確認してください(→7-2ページ)。

### モジュラージャックコードが正しく接続されていない

モジュラージャックコードが正しく接続されているか確認してください(→「かんたんスタートガイド」)。

### ■ 電話とファクスの受信が自動で切り替わらない

#### 電話とファクスの受信が自動的に切り替わるように設定されていない

 ・自動的に切り替えるには、受信モードを留守TEL接続モードまたはFAX/TEL切り替えモードに設定している必要があります。留守TEL接続モードに設定しているときは、本機に留守番電話が接続されていることと、応答メッセージが正しく録音されていることを確認してください(→「かんたんスタートガイド」)。

### 受信中にエラーが発生した

- LCDディスプレイのエラーメッセージを確認してください (→8-1ページ)。
- ・通信管理レポートを印刷して、エラーの内容を確認してください(→7-2ページ)。

#### 送信側のファクス機器が、CNG信号(ファクスであることを示す信号)を送れない

 CNG信号を送れないファクス機器があります。この場合、手動でファクスを受信してください(→ 5-4ページ)。

### ■ 手動でファクスを受信できない

### 受話器を戻した後に、スタートボタンを押すか、またはリモートIDの番号をダイヤルしたので、電話 が切れてしまった

• 受話器を戻す前に、スタートボタンを押すか、リモートIDの番号をダイヤルしてください。これらの 操作を行わずに受話器を戻すと、電話が切れてしまいます。

### ■受信したファクスの画質が悪い

#### 本機でサポートしていない記録用紙を使用している

• 使用できる記録用紙かどうか確認してください (→「ユーザーズガイド」)。

#### プリントヘッドのノズルが、目づまりしている

 フローチャートを参照し、必要に応じてプリントヘッドをクリーニングしてください(→「ユーザー ズガイド」)。

#### 送信側のファクス機器に原因がある

 ファクスの画質は、通常、送信側のファクス機器によって決まります。送信側に連絡して、原稿カ バーや原稿台ガラスが汚れていないか確認してもらってください。

#### ECMが無効になっている

• 「ECM受信 (ECMシ ュシン)」を「スル」に設定してください (→9-6ページ)。

### ■受信したファクスがまったく印刷されない

### プリントヘッド(BJカートリッジ)やインクタンクが、正しく取り付けられていない

- プリントヘッド(BJカートリッジ)とインクタンクが、正しく取り付けられているか確認してください(→「かんたんスタートガイド」)。
- プリントヘッド(BJカートリッジ)を取り付ける前に、プリントヘッド(BJカートリッジ)のオレンジ色の保護キャップを必ずはずしてください(→「かんたんスタートガイド」)。

### プリントヘッドのノズルが、目づまりしている

 フローチャートを参照し、必要に応じてプリントヘッドをクリーニングしてください(→「ユーザー ズガイド」)。

### インクタンクの交換が必要である

 インクタンクに問題があるかを確認して、必要に応じてインクタンクを交換してください(→「ユー ザーズガイド」)。

### ■ 画像の印刷にしみがある、または整っていない

### 電話回線や接続の状態がよくない

• ECMモードで受信してみてください (→9-6ページ)。電話回線の状態がよくない場合は、もう一度 送信してもらってください。

### 送信側のファクス機器に原因がある

 ファクスの画質は、通常、送信側のファクス機器によって決まります。送信側に連絡して、原稿カ バーや原稿台ガラスが汚れていないか確認してもらってください。

### ■ECMモードで受信できない

#### 送信側のファクス機器がECMに対応していない

• 送信側のファクス機器がECMに対応していないときは、原稿はエラーをチェックしない標準モード で受信されます。

### ECMが無効になっている

• 「ECM受信 (ECMシ ュシン)」を「スル」に設定してください (→9-6ページ)。

### ■受信時にたびたびエラーが発生する

#### 電話回線や接続の状態がよくない

• 受信開始速度の設定を遅くしてみてください (→「受信開始速度 (ジュシン カイシ ソクド)」9-7 ページ)。

### 送信側のファクス機器に原因がある

• 送信側に連絡して、ファクス機器が正しく動作しているか確認してもらってください。

### 電話が使えない

### ■ ダイヤルできない

モジュラージャックコードが正しく接続されていない

モジュラージャックコードが正しく接続されているか確認してください(→「かんたんスタートガイド」)。

#### 電源コードのコネクタとプラグが、本機の差し込み口と電源コンセントにしっかりと差しこまれていない

電源コードが本機と電源コンセントにしっかり差し込まれており、本機の電源が入っているか確認してください(→「かんたんスタートガイド」)。OAタップに接続しているときは、OAタップが電源コンセントに正しく接続され、OAタップの電源が入っているか確認してください。

### 電話回線の種類(プッシュ回線またはダイヤル回線)が正しく設定されていない

・ 電話回線の種類を正しく設定してください (→2-6ページ)。

### ■ 通話中に電話が切れてしまう

### 電源コードのコネクタとプラグが、本機の差し込み口と電源コンセントにしっかりと差しこまれていない

・電源コードが本機と電源コンセントにしっかり差し込まれており、本機の電源が入っているか確認してください(→「かんたんスタートガイド」)。OAタップに接続しているときは、OAタップが電源コンセントに正しく接続され、OAタップの電源が入っているか確認してください。

### 予期せず電源が切れたとき

停電や誤って電源コードを電源コンセントから抜いてしまった場合でも、内蔵されている電池により、 ユーザデータやスピードダイヤルの設定は保持されます。ただし、メモリに保存されていた原稿はすべ て消去されます。

電源が切れると、本機は次のような状態になります。

- ファクスの送受信やコピーはできません。
- 本機に電話が接続されている場合、電話を受けることはできます。

・電話をかけることができるかどうかは、お使いの電話機によって異なります。
 メモ

電源を入れると、電源が切れたときにメモリに保存されていた原稿のリストが自動的に印刷されます。

| 2001 12/03 15:00 | FAX 03 3758 2111 | キヤノン ホンシャ                                                                                                    |        | <u>⊿</u> 001               |
|------------------|------------------|----------------------------------------------------------------------------------------------------|--------|----------------------------|
|                  | ኡወ               | ・・・・ メモリクリアリスト ・・・ ・・・・ ・・・ ・・・・ ・・・・ | 2      |                            |
| 受付番号             | 通信モード            | 相手先                                                                                                    | 枚数     | 受付時刻                       |
| 0023<br>0024     | 送信<br>同報送信       | [* 02] キヤノン ハンバイ キョウト<br>[ 01] キヤノン ハンバイ<br>[* 01] キヤノン ハンバイ モリオカ                                                                                                    | 3<br>1 | 12/03 14:40<br>12/03 14:45 |

- ・記録紙サイズが、A4、LTR、LGL以外に設定されていた場合、メモリクリアリストは出力されません。
  - ・電源を入れたときにインクが切れていたり、記録紙トレイに記録用紙がセットされていないときは、LCDディスプレイに「CMYK インクが アリマセン」または「キロクシガ アリマセン」と表示されます。このように表示されたら、リカバリボタンを押して、スタンバイモードに戻してください(この場合、インクを交換したり、記録用紙を補充してもメモリクリアリストは印刷されません)。

### どうしても問題が解決しないとき

問題が発生して、この章の説明にしたがって対処してみても、どうしてもうまくいかないときは、お買 い求めの販売店、またはキヤノンお客様相談センターに連絡してください。

キヤノンのサポートスタッフは、お客様にご満足いただける技術サポートを提供できるようにトレーニ ングされております。

お買い求めの販売店またはキヤノンお客様相談センターへのお問い合わせ方法については、「ユーザー ズガイド」を参照してください。

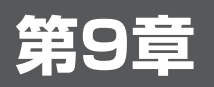

メニューの設定

### メニューの使い方

本機には、さまざまなメニュー項目があり、操作パネルからメニューを使って本機の機能を設定できます。

ご利用いただけるメニューとLCDディスプレイの表示は、お使いのモード(コピーモード、ファクスモ ード、スキャンモード)によって異なります。

ここでは、ファクスモードのメニューについて説明します。

- ・すべてのモードに共通のメニュー、およびコピーモードとスキャンモードのメニューについて
   メモ は、「ユーザーズガイド」を参照してください。
  - ・設定を変更する前に、ユーザデータリストを印刷すると、現在の設定を確認できます (→2-5ページ)。

### ■ メニューを表示する

ここでは、メニュー項目の表示方法を説明します。

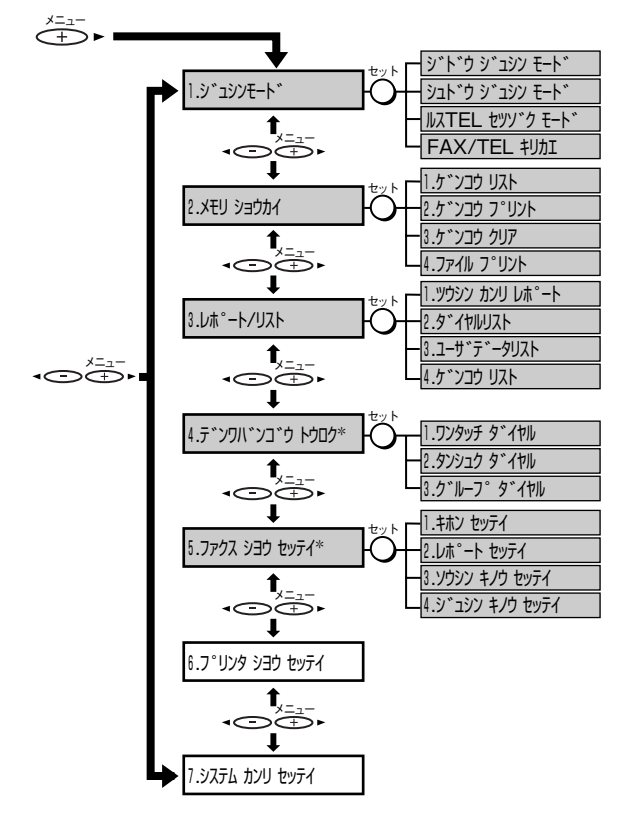

左の図にしたがって、メニューを選んでくだ さい。

- 1 **メニュー**ボタンを押して、メニューを表示 します。
- 2 ◀ボタンまたは▶ボタンを押して、変更 するメニューを選びます。
- 3 **セット**ボタンを押します。
- 4 ◀ボタンまたは▶ボタンを押して、変更 するサブメニューを選びます。
- 5 **セット**ボタンを押します。
  - ・サブメニューについては、次ページ
     ・以降を参照してください。
    - ・ストップ/リセットボタンを押すと、
       メニューの設定が終了します。
- のメニューについては、次ページ以降を参照してください。
  - \_\_\_\_のメニューや「応用コピー(**オウヨウ コヒ゜ー**)」メニューについては、「ユーザーズガイド」を参照し てください。

\*本機にパソコンを接続している場合は、MultiPASS Suiteから設定することもできます (→「MultiPASS Suiteソフトウェアガイド」)。

### ■ メニュー設定一覧(ファクスモード)

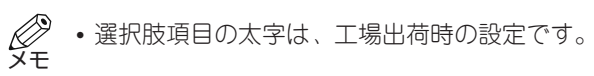

### 「受信モード」メニュー(ジュシンモード)

| 項目(とサブ項目)                           | 内容                                          | 選択肢 |
|-------------------------------------|---------------------------------------------|-----|
| 自動受信モード<br>ジ ト'ウ シ'ュシン モート'*        | 受信モードを「自動受信モード」に切り替<br>えます (→5-1ページ)。       | -   |
| 手動受信モード<br><b>シュト゛ウ ジ゛ュシン モート</b> ゛ | 受信モードを「手動受信モード」に切り替<br>えます (→5-1ページ)。       | -   |
| 留守TEL接続モード<br>ルスTEL セッソ゛ク モート       | 受信モードを「留守TEL接続モード」に切<br>り替えます (→5-1ページ)。    | -   |
| FAX/TEL切り替え<br>FAX/TEL キリカエ         | 受信モードを「FAX/TEL切り替えモード」<br>に切り替えます(→5-1ページ)。 | -   |

### 「メモリ照会」メニュー (メモリ ショウカイ)

| 項目(とサブ項目)                           | 内容                                      | 選択肢 |
|-------------------------------------|-----------------------------------------|-----|
| 1. 原稿リスト<br>1. ケ´ンコウ リスト            | メモリ内のファクスをリストにして印刷し<br>ます(→4-13ページ)。    | -   |
| 2. 原稿プリント<br><b>2. ヶ´ ンコウ  プリント</b> | メモリ内のファクスを印刷します(→4-14<br>ページ)。          | -   |
| 3. 原稿クリア<br><b>3. ヶ´ ンコウ クリア</b>    | メモリからファクスを削除します(→4-15<br>ページ)。          | -   |
| 4. ファイル プリント<br>4. ファイル プ リント       | メモリ内のファクスを、パソコンに送らず<br>に印刷します(→5-5ページ)。 | -   |

### 「レポート/リスト」メニュー (レホ°ート/リスト)

| 項目(とサブ項目)                                    | 内容                                                    | 選択肢 |
|----------------------------------------------|-------------------------------------------------------|-----|
| 1. 通信管理レポート<br>1. ツウシン カンリ レホ ート             | 通信管理レポートを印刷します(→7-2ペー<br>ジ)。                          | -   |
| 2. ダイヤルリスト<br>2. ダ イヤルリスト                    | スピードダイヤルに登録されているファク<br>ス/電話番号のリストを印刷します(→3-9<br>ページ)。 | -   |
| 1. ワンタッチ ダイヤルリスト<br>1. <b>ワンタッチ ダ イヤルリスト</b> | ワンタッチダイヤル電話番号リストを印刷<br>します(→3-9ページ)。                  | -   |

\*工場出荷時の設定

| 項目(とサブ項目)                                      | 内容                                                                 | 選択肢       |
|------------------------------------------------|--------------------------------------------------------------------|-----------|
| ソート出力<br><b>ソート シュツリョク</b>                     | リストの並び順を選びます。<br>ハイ :送信先の名前の順に並びます。<br>イイエ:ワンタッチダイヤルの番号順に並び<br>ます。 | ハイ<br>イイエ |
| 2. 短縮ダイヤルリスト<br>2. タンシュク タ <sup>°</sup> イヤルリスト | 短縮ダイヤル電話番号リストを印刷します<br>(→3-9ページ)。                                  | -         |
| ソート出力<br><b>ソート シュツリョク</b>                     | リストの並び順を選びます。<br>ハイ :送信先の名前の順に並びます。<br>イイエ :短縮ダイヤルの番号順に並びます。       | ハイ<br>イイエ |
| 3. グループダイヤルリスト<br>3. ク゛ルーフ゜タ゛イヤルリスト            | グループダイヤル電話番号リストを印刷しま<br>す(→3-9ページ)。                                | -         |
| 3. ユーザデータリスト<br><b>3. ユーザ´ テ´ ータリスト</b>        | ユーザデータリストを印刷します(→2-5<br>ページ)。                                      | -         |
| 4. 原稿リスト<br><b>4. ゲ ンコウ リスト</b>                | メモリ内のファクスをリストにして印刷し<br>ます (→4-13ページ)。                              | -         |

### 「電話番号登録」メニュー(デンワバンゴウトウロク)

| 項目(とサブ項目)                              | 内容                            | 選択肢 |
|----------------------------------------|-------------------------------|-----|
| 1. ワンタッチ ダイヤル<br><b>1. ワンタッチ タ゛イヤル</b> | ワンタッチダイヤルを登録します(→3-2<br>ページ)。 | -   |
| 2. 短縮ダイヤル<br>2. タンシュク タ イヤル            | 短縮ダイヤルを登録します(→3-4ページ)。        | -   |
| 3. グループ ダイヤル<br>3. グ ループ ダイヤル          | グループダイヤルを登録します(→3-7ペー<br>ジ)。  | -   |

### 「ファクス仕様設定」メニュー (ファクス ショウ セッテイ)

| 項目(とサブ項目)                              | 内容                                               | 選択肢                                            |
|----------------------------------------|--------------------------------------------------|------------------------------------------------|
| 1. 基本設定<br>1. キホン セッテイ                 |                                                  |                                                |
| 1. 日付/時刻セット<br><b>1. ヒツ´ケ/シ´コク セット</b> | 現在の日付/時刻を設定します(→2-4ペー<br>ジ)。                     | -                                              |
| 2. 日付タイプ<br>2 <b>. ヒヅ ヶ タイプ</b>        | LCDディスプレイ、または送信ファクスに<br>印刷される日付の表示方法を選びます。       | YYYY MM/DD<br>MM/DD/YYYY<br>DD/MM YYYY         |
| 3. ユーザTEL登録<br><b>3. ユーサ゛ TEL トウロク</b> | ファクス/電話番号を登録します(→2-4<br>ページ)。                    | -                                              |
| 4. ユーザ略称登録<br>4. ユーザ゛リャクショウ トウロ<br>ク   | 名前または会社名を登録します(→2-4ペー<br>ジ)。                     | -                                              |
| 5. 発信元記録<br>5. ハッシンモト キロク              | ファクスの各ページのいちばん上に送信者<br>名などの情報を印刷するかどうかを選びま<br>す。 | <b>ツケル</b><br>ツケナイ                             |
| 1. 発信元記録位置<br>1. ハッシンモト キロク イ<br>チ     | 発信元情報を印刷する位置を選びます(画<br>像領域の外または画像領域の中)。*         | <b>カ゛ソ゛ウノ ソトニ<br/>ッケル</b><br>カ゛ソ゛ウノ ナカニ<br>ッケル |
| 2. 電話番号マーク<br>2. デンワバンゴウ<br>マーク        | 発信元情報のファクス/電話番号の前に付ける<br>文字を選びます (→2-3ページ)。      | FAX<br>TEL                                     |
| 6. オフフックアラーム<br>6. オフフック アラーム          | 子電話の受話器がはずれているとき、警告<br>音を鳴らすかどうかを選びます。           | <b>ナラス</b><br>ナラサナイ                            |
| 7. 音量調整<br>7. オンリョウ チョウセイ              | 呼び出し音、通信音の音量を調整します。                              | -                                              |
| 1. 呼び出し音量<br>1. ヨヒ゛タ゛シ オンリョウ           | FAX/TEL切り替えモードのときの、子電話の<br>呼び出し音の音量を調整します。       | 1/ <b>2</b> /3                                 |
| 2. 通信音量<br>2. ツウシン オンリョウ               | 回線モニタ(ダイヤル中、フック中の音)の音<br>量を調整します。                | 0/1/ <b>2</b> /3                               |
| <br>8. 呼び出し音音質<br>8. ヨヒ゛タ゛シオン オンシツ     | FAX/TEL切り替えモードのときの、子電話の呼び出し音の音質を選びます。            | <b>タカイ</b><br>フツウ                              |

\* 発信元情報を画像領域の外に付けることができるのは、白黒送信したときだけです。カラー送信すると、画像の中に付きます。

| 項目(とサブ項目)                          | 内容                                   | 選択肢                             |
|------------------------------------|--------------------------------------|---------------------------------|
| 9.回線種類選択<br>9.カイセン シュルイ センタク       | 本機を接続している電話回線に合わせて選<br>びます(→2-6ページ)。 | <b>タ゛イヤル カイセン</b><br>フ゜ッシュ カイセン |
| ダイヤルスピード選択<br>タ゛イヤルスヒ゜ート゛ セン<br>タク | 「ダ イヤル カイセン」のとき、ダイヤルスピー<br>ドを選びます。   | <b>20PPS</b><br>10PPS           |

- 2. レポート設定
- 2. レホ゜ート セッテイ

| 1. 送信結果レポート<br>1. ソウシン ケッカ レホ ート  | 送信結果レポートについて設定します (→<br>7-3ページ)。<br>エラー ジ ニ プ リント スル:<br>エラーが発生したときだけ印刷します。<br>プ リント スル:<br>送信するたびに印刷します。<br>プ リント シナイ:<br>印刷しません。 | <b>エラー ジ ニ プ リ<br/>ント スル</b><br>フ <sup>*</sup> リント スル<br>フ <sup>*</sup> リント シナイ                         |
|-----------------------------------|----------------------------------------------------------------------------------------------------|----------------------------------------------------------------------------------------------------|
| 送信画像<br>ソウシン カ´ソ`ウ                | 「エラー ジ ニ フ リント スル」または「フ リ<br>ント スル」のとき、送信ファクスの最初の<br>ページをレポートの下に印刷するかどうか<br>を選びます(白黒原稿のときのみ)。                                      | <b>ツケル</b><br>ツケナイ                                                                                      |
| 2. 受信結果レポート<br>2. ジ ュシン ケッカ レホ ート | 受信結果レポートについて設定します (→<br>7-4ページ)。<br>エラー ジ ニ プ リント スル:<br>エラーが発生したときだけ印刷します。<br>プ リント スル:<br>受信するたびに印刷します。<br>プ リント シナイ:<br>印刷しません。 | <b>フ<sup>.</sup> リント シナイ</b><br>エラー シ <sup>.</sup> ニ フ <sup>.</sup> リ<br>ント スル<br>フ <sup>.</sup> リント スル |
| 3. 通信管理レポート<br>3. ツウシン カンリ レホ ート  | 20通信ごとに自動的に通信管理レポートを<br>印刷するかどうかを選びます(→7-2ペー<br>ジ)。                                                                                | <b>ジ ト ウプ リント<br/>スル</b><br>ジ ト ウプ リント<br>シナイ                                                           |

3. 送信機能設定

### 3. ソウシン キノウ セッテイ

| 1. ECM送信<br>1. ECMソウシン | ECM送信するかどうかを設定します。           | <b>スル</b><br>シナイ |
|------------------------|------------------------------|------------------|
| 2. ポーズ時間セット            | <b>リダイヤル/ポーズ</b> ボタンを1回押して指定 | <b>2</b> ビョウ     |
| 2. <b>ポーズ ジカンセット</b>   | するポーズひとつ分の長さを指定します。          | (1~15)           |

| 項目(とサブ項目)                            | 内容                                                                                                    | 選択肢                                                                     |
|--------------------------------------|----------------------------------------------------------------------------------------------------|-------------------------------------------------------------------------|
| 3. 自動リダイヤル<br><b>3. シ゛ト゛ゥ リタ゛イヤル</b> | 送信先が話し中だったときに、自動的にリ<br>ダイヤルするかどうかを選びます(→4-10<br>ページ)。                                                                                                    | <b>スル</b><br>シナイ                                                        |
| 1. リダイヤル回数<br><b>1. リタ゛イヤル カイスウ</b>  | 何回までリダイヤルするかを指定します。                                                                                                    | <b>2</b> カイ<br>(1~15)                                                   |
| 2. リダイヤル間隔<br>2. リタ゛イヤル カンカク         | ダイヤルしてから次にリダイヤルするまでの<br>間隔を指定します。                                                                                                    | <b>2</b> フン<br>(2~99)                                                   |
| 4. ダイヤルタイムアウト<br>4. ダ イヤル タイム アウト    | スピードダイヤルを使って送信先の番号を<br>入力したとき、原稿の読みこみを自動的に<br>開始するかどうかを選びます。                                                                                                    | <b>スル</b><br>シナイ                                                        |
| 5. 送信開始速度<br>5. ソウシン カイシ ソクト・        | <br>ファクスの送信スピードを選びます。                                                                                                    | <b>33600bps</b><br>14400bps<br>9600bps<br>7200bps<br>4800bps<br>2400bps |
| 6. カラーダイレクト送信<br>6. カラー ダ イレクト ソウシン  | ADFを使ってカラーで送信する場合、送信<br>先のファクス機器がカラーファクスに対応<br>していないときは、自動的に白黒に変換し<br>て送信します (→4-1ページ)。<br>シナイ:<br>カラー対応ではないファクス機器へは、送<br>信しません。<br>スル:<br>カラー対応ではないファクス機器へは、白<br>黒で送信します。 | <b>シナイ</b><br>スル                                                        |
| 4. 受信機能設定<br>4. ジ ュシン キノウ セッテイ       |                                                                                                    |                                                                         |
| 1. ECM受信<br>1. ECMシ゛ュシン              | ECM受信するかどうか設定します。                                                                                                    | <b>スル</b><br>シナイ                                                        |
| 2. FAX/TEL切り替え<br>2. FAX/TEL キリカエ    | 「FAX/TEL切り替えモード(FAX/TEL キ<br>リカエ)」に設定しているときは、詳細を設定<br>できます(→5-2ページ)。                                                                                                    | -                                                                       |

| 1. 呼び出し開始時間<br>1. ヨヒ´タ´シ カイシ<br>シ´カン | 着信がファクスか電話かを本機が判断する<br>ための時間を指定します。 | 8ビョウ<br>(0~30) |
|--------------------------------------|-------------------------------------|----------------|
| 2. 呼び出し時間                            | 電話のとき、何秒呼び出し音を鳴らすかを                 | <b>17</b> ビョウ  |
| 2. ヨヒ゛タ゛シ ジ゛カン                       | 指定します。                              | (10~300)       |

| 項目(とサブ項目)                              | 内容                                                                           | 選択肢                                                                     |
|----------------------------------------|------------------------------------------------------------------------------|-------------------------------------------------------------------------|
| 3. 呼び出し後の動作<br>3. 3ビ ダ シゴ ノ ト<br>ウサ    | 設定した呼び出し時間が経過した後、ファ<br>クスを受信するかどうかを選びます。                                     | <b>シ゛ュシン</b><br>シュウリョウ                                                  |
| 3. 着信呼び出し<br>3. チャクシン ヨビ ダ シ           | 自動受信モードまたはFAX/TEL切り替え<br>モードの場合、電話がかかってきたときに、<br>子電話の呼び出し音を鳴らすかどうかを選<br>びます。 | <b>シナイ</b><br>スル                                                        |
| 呼び出し回数<br><b>ヨヒ゛タ゛シ カイスウ</b>           | 「 <b>スル</b> 」のとき、何回呼び出し音を鳴らすか<br>を指定します。                                     | <b>2</b> カイ<br>(1~99)                                                   |
| 4. 自動受信切り替え<br>4. ジ・ト・ウ シ・ュシン キリカ<br>エ | 手動受信モードの場合、一定の時間呼び出<br>し音を鳴らした後、自動的にファクスを受<br>信するかどうかを選びます。*                 | <b>シナイ</b><br>スル                                                        |
| 呼び出し時間<br><b>ヨヒ´ タ´ シ シ´ カン</b>        | 「 <b>スル</b> 」のとき、何秒呼び出し音を鳴らすか<br>を指定します。                                     | <b>15</b> ビ゛ョウ<br>(1~99)                                                |
| 5. リモート受信<br>5. <b>リモート シ゛ュシン</b>      | リモート受信ができるようにするかどうか<br>を選びます(→5-4ページ)。                                       | <b>スル</b><br>シナイ                                                        |
| リモート受信D<br><b>リモート ジ ュシン ID</b>        | 「スル」のとき、リモート受信IDを変更でき<br>ます。                                                 | 2 5<br>(0 0~9 9)                                                        |
| 6. 画像縮小<br>6. カ`ソ`ウ シュクショウ             | 記録用紙サイズに収まるように、受信ファ<br>クスを縮小するかどうかを選びます。                                     | <b>スル</b><br>シナイ                                                        |
| 縮小方向選択<br>シュクショウ ホウコウ セン<br>タク         | 「スル」のとき、縮小する方向を選びます。                                                         | <b>タテ ノミ</b><br>タテ ヨコ トモ                                                |
| 7. 受信開始速度<br>7. ジ ュシン カイシ ソクト          | <br>ファクスの受信スピードを選びます。                                                        | <b>33600bps</b><br>14400bps<br>9600bps<br>7200bps<br>4800bps<br>2400bps |

\*「自動受信切り替え (ジ ト ウ ジ ュシン キリカエ)」を「スル」に設定しても、本機に子電話が接続 されていないと呼び出し音は鳴りません。 9 メニューの設定

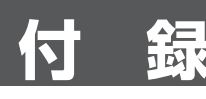

## 仕様

外観、仕様などは改良のため、予告なく変更することがあります。

### ■ ファクス仕様

### ■ 適用回線

加入電話回線 (PSTN)

### ■ 直流抵抗値

約240 Ω

### ■ 互換性

G3

### ■ データ圧縮方式

MH, MR, MMR, JBIG, JPEG

### ■ 通信速度

33600/14400/9600/7200/4800/2400 bps 自動フォールバック

### ■ 送信速度

 ・白黒:33.6Kbpsで約3秒/ページ\*、ECM-MMR、メモリ送信
 \*キヤノンFAX標準チャートNo.1.標準モー ド使用時

 カラー: 33.6Kbpsで約1分/ページ\*、 ECM-JPEG、メモリ送信
 \*キヤノンカラーファクステストシート使 用時

### ■ スキャン画像処理

• GENESIS および "GENESISスムージング"

### ■ 画像メモリ

最高約270ページ\* \*キヤノンFAX標準チャートNo.1、標準モー ド使用時

### ■ ファクス読み取り速度

5.3秒/ページ\* \*キヤノンFAX標準チャートNo.1、標準モー ド使用時

### ■ ファクス解像度

# 白黒: 白黒標準:8 pels/mm × 3.85本/mm 白黒ファイン:8 pels/mm × 7.7本/mm 白黒写真:8 pels/mm × 7.7本/mm

 カラー: カラー標準:200×200 dpi カラーファイン:200×200 dpi

# 索引

### 記号、英字

| [◀ (-)] ボタン1-1         |
|------------------------|
| [▶ (+) (メニュー)] ボタン1-1  |
| Arcstar InternetFAX6-4 |
| ECM受信8-1、9-6           |
| ECM送信8-1、9-5           |
| FAX/TEL切り替え5-1、9-2、9-6 |
| 設定5-2                  |
| 呼び出し開始時間9-6            |
| 呼び出し後の動作9-7            |
| 呼び出し時間9-6              |
| Fネット6-3                |
| GENESIS4-1             |
| LCDディスプレイ1-1           |
| LCDメッセージ(各メッセージも参照)8-1 |
| MultiPASS Suite        |
| 情報の登録2-1               |
| ソフトウェアガイドi             |
| ファクスの受信5-5             |
| [ON/OFF] ボタン1-1        |

### あ

| 「アイテ オウトウ ナシ」   | 8-1 |
|-----------------|-----|
| 「アイテサキ キロクシ ナシ」 | 8-1 |
| アフターサービス        | 1-1 |

### い

印刷

| グループダイヤル電話番号リスト  | 3-9  |
|------------------|------|
| 原稿リスト            | 4-13 |
| スピードダイヤルリスト      | 3-9  |
| 短縮ダイヤル電話番号リスト    | 3-9  |
| 通信管理レポート         | 7-2  |
| 本機の設定の一覧         | 2-5  |
| メモリ内のファクス        | 4-14 |
| メモリ内のファクスの一覧     | 4-13 |
| ユーザデータリスト        | 2-5  |
| ワンタッチダイヤル電話番号リスト | 3-9  |

### う

「ウケツケ バンゴウ nnnn」………8-1 「ウケツケ バンゴウ」、「ヨミコミ チュウ」、 「メモリガ イッパイデス」、 「シバラク オマチクダサイ」………8-1

### え

| 英字入力2-1、2 | -2  |
|-----------|-----|
| エラー送信レポート |     |
| サンプル7     | -3  |
| エラーランプ1   | - 1 |

### お

| オフフックアラーム9-4   |  |
|----------------|--|
| [オンフック] ボタン1-2 |  |
| 音量調整9-4        |  |
| 通信音量9-4        |  |
| 呼び出し音量9-4      |  |

### か

| 海外へダイヤル      | 6-1     |
|--------------|---------|
| 回線種類選択       | 2-6、9-5 |
| ダイヤルスピード選択   | 9-5     |
| 外線へダイヤル      | 6-1     |
| 解像度          | 4-2     |
| 画質の設定        | 4-1     |
| [画質] ボタン     |         |
| 画像縮小         | 9-7     |
| 縮小方向選択       | 9-7     |
| カナ入力         | 2-1、2-2 |
| [カラー/白黒] ボタン |         |
| カラー送信        | 4-1     |
| カラーダイレクト送信   |         |

### き

| 記号入力         | 2-1、     | 2-2  |
|--------------|----------|------|
| 基本設定         |          | .9-4 |
| 「キロクシサイズヘンコウ | (FAXヨウ)」 | .8-1 |

索

引

### <

| •               |         |
|-----------------|---------|
| グループダイヤル        | 9-3     |
| かけ方             | 4-5     |
| 削除              | 3-7     |
| 登録              | 3-7     |
| 変更              | 3-7     |
| グループダイヤル電話番号リスト | 7-1、9-3 |
| 印刷              | 3-9     |
| サンプル            | 3-10    |
|                 |         |

### け

| 「ゲンコウガ ナガスギマス」… | 8-1         |
|-----------------|-------------|
| 原稿クリア           | 4-15、9-2    |
| 原稿プリント          | 4-14、9-2    |
| 原稿リスト           | 7-1、9-2、9-3 |
| 印刷              | 4-13        |
| サンプル            | 4-13        |

### Ζ

| $\lceil \Box  / $    | タンシュクハ | ツカエマセン」 | 8-2 |
|----------------------|--------|---------|-----|
| $\lceil \Box  angle$ | ワンタッチハ | ツカエマセン」 | 8-2 |

### し

| 時刻入力               | 2-4     |
|--------------------|---------|
| 自動受信切り替え           | 9-7     |
| 呼び出し時間             | 9-7     |
| 自動受信モード            | 5-1、9-2 |
| 「ジドウ リダイヤル」        | 8-2     |
| 自動リダイヤル            | 8-2、9-6 |
| 設定                 | 4-10    |
| 中止                 | 4-10    |
| リダイヤル回数            | 9-6     |
| リダイヤル間隔            | 9-6     |
| 縮小方向選択             | 9-7     |
| 受信(各受信モードの項も参照)    |         |
| MultiPASS Suiteで受信 | 5-5     |
| 自動受信               | 5-1     |
| 手動受信               | 5-4     |
| 設定中や印刷中の受信         | 5-5     |
| 中止                 | 5-6     |
| トラブル               | 8-4     |
| メモリ受信              | 5-6     |
| 受信開始速度             | 9-7     |

| 受信機能設定           | 9-6     |
|------------------|---------|
| 受信結果レポート         | 7-1、9-5 |
| サンプル             | 7-4     |
| 受信モード            | 5-1     |
| 「受信モード」メニュー      | 9-2     |
| 手動受信             | 5-4     |
| 手動受信モード          | 5-1、9-2 |
| 手動送信             | 4-8     |
| 中止               | 4-9     |
| 手動リダイヤル          |         |
| 設定               | 4-10    |
| 中止               | 4-10    |
| 白黒送信             | 4-1     |
| 「シロクロモードデ ヤリナオシ」 | 8-2     |

| す                |         |
|------------------|---------|
| 数字入力             | 2-1、2-2 |
| [スタート] ボタン       | 1-1     |
| スタンバイ表示          | 1-2     |
| 「ストップキーガ オサレマシタ」 | 8-2     |
| [ストップ/リセット] ボタン  | 1-1     |
| スピードダイヤル         | 3-1     |
| かけ方              | 4-3     |
| グループダイヤル         | 3-7     |
| 短縮ダイヤル           | 3-4     |
| リスト              | 3-9     |
| ワンタッチダイヤル        | 3-2     |

### せ

| 設定方法  |     | 2-1 |
|-------|-----|-----|
| [セット] | ボタン |     |

| <del>र</del> |     |
|--------------|-----|
| 操作パネル        | 1-1 |
| 送信           |     |
| 海外へ          | 6-1 |
| 外線へ          | 6-1 |
| 解像度          | 4-2 |
| 画質           | 4-1 |
| カラー          | 4-1 |
| グループダイヤル     | 4-5 |
| 手動送信         | 4-8 |
| 白黒           | 4-1 |
|              |     |

| タイマー       | 4-13 |
|------------|------|
| 短縮ダイヤル     | 4-4  |
| 中止         |      |
| 同報送信       | 4-11 |
| トラブル       | 8-3  |
| 複数の送信先へ    | 4-11 |
| プッシュホンサービス | 6-2  |
| メモリ送信      | 4-6  |
| 読み取り濃度     | 4-2  |
| リダイヤル      | 4-10 |
| ワンタッチダイヤル  | 4-4  |
| 送信開始速度     |      |
| 送信機能設定     |      |
| 送信結果レポート   |      |
| サンプル       | 7-3  |
| 送信画像       |      |
| その他の送受信方法  | 6-1  |

### た

| 代行受信             | 5-6     |
|------------------|---------|
| 「ダイコウ ジュシン シマシタ」 | 8-2     |
| タイマー送信           | 4-13    |
| ダイヤル             |         |
| 海外へ              | 6-1     |
| 外線へ              | 6-1     |
| グループダイヤル         | 4-5     |
| スピードダイヤル         |         |
| (各スピードダイヤルも参照)   | 3-1、4-3 |
| 短縮ダイヤル           | 4-4     |
| 通常のダイヤル          | 4-3     |
| パソコンを使う          | 4-5     |
| 方法               | 4-3     |
| ポーズを入れる          | 6-1     |
| ワンタッチダイヤル        | 4-4     |
| ダイヤル回線           | 2-6     |
| ダイヤルタイムアウト       | 9-6     |
| ダイヤルリスト          | 3-9、9-2 |
| 短縮ダイヤル           | 9-3     |
| かけ方              | 4-4     |
| 削除               | 3-5     |
| 登録               | 3-4     |
| 変更               | 3-5     |
|                  |         |

| 短縮ダイヤル電話番号リスト | 7-1、9-3 |
|---------------|---------|
| 印刷            | 3-9     |
| サンプル          | 3-10    |
| ソート出力         | 9-3     |
| [短縮] ボタン      |         |

### 5

| 着信呼び出し  | 9-7  |
|---------|------|
| 中止      |      |
| 自動リダイヤル | 4-10 |
| 受信      | 5-6  |
| 手動リダイヤル | 4-10 |
| 送信      | 4-9  |

### っ

| 通常のダイヤル4-    | 3 |
|--------------|---|
| 通信音量9-       | 4 |
| 通信管理レポート     | 5 |
| 印刷7-         | 2 |
| サンプル7-       | 2 |
| 通信中/メモリランプ1- | 1 |

### τ

| テンキー            |         |
|-----------------|---------|
| 電源切断            | 8-8     |
| 電話回線種類の設定       | 2-6     |
| 「電話番号登録」メニュー    |         |
| 電話番号マーク         | 2-3、9-4 |
| 「デンワバンゴウ ミトウロク」 | 8-2     |

| ــــــــــــــــــــــــــــــــــــــ |      |
|----------------------------------------|------|
| C<br>同報送信                              | 4-11 |
| 登録                                     |      |
| MultiPASS Suiteから                      | 2-1  |
| グループ                                   | 3-7  |
| 時刻                                     | 2-4  |
| 操作パネルから                                | 2-1  |
| 短縮ダイヤル                                 | 3-4  |
| 発信元情報                                  | 2-3  |
| 日付                                     | 2-4  |
| 方法                                     | 2-1  |
| 本機の名前                                  | 2-4  |
| 本機のファクス番号                              | 2-4  |
| ワンタッチダイヤル                              | 3-2  |

| [トーン] ボタン |     |
|-----------|-----|
| トラブル      |     |
| 解決できないとき  | 8-8 |
| 受信        | 8-4 |
| 送信        | 8-3 |
| 電源        | 8-8 |
| 電話        | 8-7 |
| 取扱説明書     | i   |

### ወ

| [濃度] ボタン1- | . ' | 1 |
|------------|-----|---|
|------------|-----|---|

## はパンコン

| ハシコン         |     |
|--------------|-----|
| ダイヤル         | 4-5 |
| 発信元記録        | 9-4 |
| 位置           | 9-4 |
| 電話番号マーク      | 9-4 |
| 発信元情報        | 2-3 |
| 確認           | 2-5 |
| 登録           | 2-4 |
| 「ハナシチュウ デシタ」 | 8-2 |

### ぴ

| 日付/時刻セット2-4、 | 9-4 |
|--------------|-----|
| 日付タイプ        | 9-4 |
| 日付入力         | 2-4 |
| 表記ルール        | iv  |

### ふ

| 「ファイル ジュシン シマシタ」 | 8-3     |
|------------------|---------|
| ファイルプリント         | 5-5、9-2 |
| ファクス             |         |
| 解像度              | 4-2     |
| 画質               | 4-1     |
| カラー              | 4-1     |
| 受信               | 5-1     |
| 白黒               | 4-1     |
| 送信               | 4-1     |
| 読み取り濃度           | 4-2     |
| ファクス仕様           | A-1     |
| 「ファクス仕様設定」メニュー   | 9-4     |
| [ファクス] ボタン       | 1-1     |
| ファクスモード          | 1-2     |
|                  |         |

| プッシュ回線       | 2-6 |
|--------------|-----|
| プッシュ回線への切り替え | 6-2 |
| プッシュホンサービス   | 6-2 |

### ſ₹

| ポーズ           |     |
|---------------|-----|
| ダイヤル          | 6-1 |
| ポーズ時間セット      | 9-5 |
| ボタン(各ボタン名も参照) |     |
| テンキー          | 1-1 |
| ワンタッチダイヤル     | 1-2 |
| 本書の読み方        | iv  |

### ŧ

| マーク         | iv  |
|-------------|-----|
| マルチ通信結果レポート | 7-1 |

### め

| メッセージ (各メッセージも参照) | 8-1  |
|-------------------|------|
| メニュー(各メニューも参照)    |      |
| 設定                | 9-1  |
| [メニュー] ボタン        | 1-1  |
| メモリ               |      |
| メモリからファクスを削除      | 4-15 |
| メモリ内のファクスの確認      | 4-15 |
| メモリ内のファクスの一覧を印刷   | 4-13 |
| メモリ内のファクスを印刷      | 4-14 |
| メモリクリアリスト         | 7-1  |
| サンプル              | 8-8  |
| メモリ受信             | 5-6  |
| 「メモリ照会」メニュー       | 9-2  |
| 「メモリ シヨウ リョウ nn%」 | 8-3  |
| メモリ送信             |      |
| ADF               | 4-6  |
| 原稿台ガラス            | 4-7  |
| 中止                |      |

| も  |     |
|----|-----|
| 文字 |     |
| 削除 | 2-2 |
| 修正 | 2-2 |
| 入力 | 2-1 |

### Þ

| ユーザTEL登録2-  | 4、 | 9-4  |
|-------------|----|------|
| ユーザデータリスト7- | 1、 | 9-3  |
| 印刷          |    | .2-5 |
| サンプル        |    | .2-5 |
| ユーザ略称登録2-   | 4、 | 9-4  |

### よ

| 呼び出し音音質     | <br>9-4 |
|-------------|---------|
| 呼び出し音量      | <br>9-4 |
| 呼び出し開始時間    | <br>9-6 |
| 呼び出し後の動作    | <br>9-7 |
| 呼び出し時間      | <br>9-6 |
| FAX/TEL切り替え | <br>9-6 |
| 自動受信切り替え    | <br>9-7 |
| 読み取り        |         |
| 画質設定        | <br>4-2 |
| 濃度設定        | <br>4-2 |

### b

| [リカバリ] ボタン      | 1-1     |
|-----------------|---------|
| リスト(各リストも参照)    | 7-1     |
| リダイヤル           |         |
| 自動              | 4-10    |
| 手動              | 4-10    |
| 中止              | 4-10    |
| リダイヤル回数         | 9-6     |
| リダイヤル間隔         | 9-6     |
| [リダイヤル/ポーズ] ボタン | 1-2     |
| リモート受信          | 5-4、9-7 |
| リモート受信ID        | 5-4、9-7 |
|                 |         |

### る

| 留守TEL接続モード5-1、S | 9-2 |
|-----------------|-----|
|-----------------|-----|

### n

| レポート(各レポートも参照) | 7-1 |
|----------------|-----|
| レポート設定         | 9-5 |
| 「レポート/リスト」メニュー | 9-2 |

### わ

| ワンタッチダイヤル          | 9-3    |
|--------------------|--------|
| かけ方                | 4-4    |
| 削除                 | 3-3    |
| 登録                 | 3-2    |
| 変更                 | 3-3    |
| ワンタッチダイヤル電話番号リスト7- | -1、9-2 |
| 印刷                 | 3-9    |
| サンプル               | 3-10   |
| ソート出力              | 9-3    |
| ワンタッチダイヤルボタン       | 1-2    |
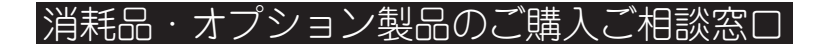

消耗品・オプション製品はお買い上げ頂いた販売店、またはお近くの キヤノン製品取り扱い店にてお買い求めください。ご不明な場合は、 下記お客様相談センターまでご相談ください。

修理サービスご相談窓口

修理のご相談は、お買い上げ頂いた販売店にご相談ください。 ご不明な場合は、下記お客様相談センターまでご相談ください。

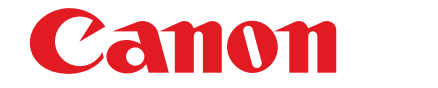

キヤノン株式会社・キヤノン販売株式会社

## キャノン販売お客様相談センター 20570-01-9000

全国64か所にある最寄りのアクセスポイントまでの通話料金でご利用になれます。 お電話が繋がりましたら音声ガイダンスに従ってMultiPASSシリーズの該当番号33を お話しください。

引き続き音声ガイダンスに従ってお話しください。音声認識後、商品担当者に繋がります。 [受付時間] 〈平日〉9:00~12:00/13:00~17:00(土・日・祝日・1/1~3を除く)

※携帯電話・PHSをご使用の方は 043-211-9631 をご利用ください。
※音声応答システム・受付時間・該当番号は予告なく変更する場合があります。あらかじめご了承ください。
※電話の回線状態等によっては、正しく音声認識できない場合があります。その場合でもオペレーターにおつなぎいたしますので、そのまま電話を切らずにお待ちください。

■アクセスポイント

札幌・旭川・帯広・函館・青森・秋田・盛岡・山形・庄内・仙台・福島・郡山・水戸・つくば・大宮・千葉・ 東京・立川・横浜・厚木・新潟・長岡・長野・松本・前橋・宇都宮・甲府・沼津・静岡・浜松・豊橋・名古屋・ 岡崎・岐阜・津・金沢・富山・和歌山・福井・京都・大津・大阪・神戸・姫路・岡山・広島・福山・山口・鳥取・ 松江・高松・徳島・高知・松山・北九州・福岡・久留米・大分・佐賀・長崎・熊本・宮崎・鹿児島・沖縄

キヤノン販売株式会社

〒108-8011 東京都港区三田3-11-28

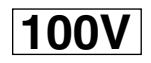

PRINTED IN THAILAND